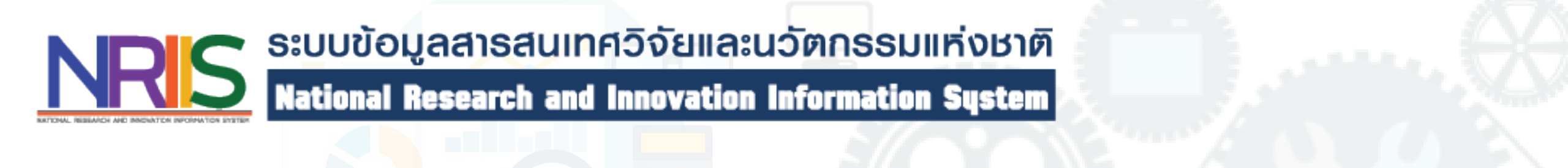

# การสาธิตการจัดทำคำของบประมาณ Fundamental Fund ปีงบประมาณ 2566

ระบบข้อมูลสารสนเทศวิจัยและนวัตกรรมแห่งชาติ

(National Research and Innovation Information System : NRIIS)

8 ตุลาคม 2564

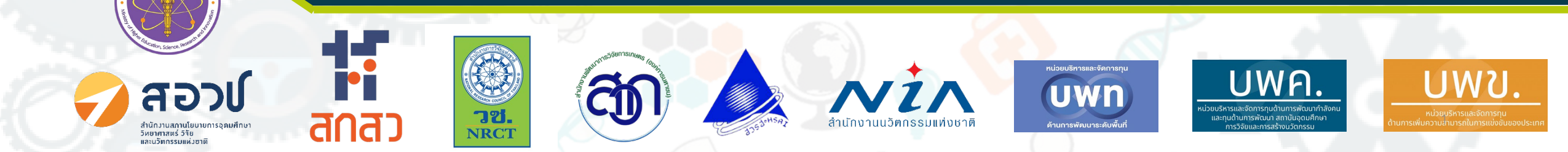

# รูปแบบการสาธิต

การจัดทำคำของบประมาณ Fundamental Fund ปีงบประมาณ 2566

# เรื่อง/ประเด็น

ความเข้าในใจด้านข้อมูล

ความเข้าใจในด้านการใช้งานระบบ

ผู้ให้ข้อมูล

เจ้าหน้าที่ สกสว.

ทีมพัฒนาระบบ

## การยื่นคำของบประมาณผ่านระบบ NRIIS สำหรับ Fundamental Fund ปีงบประมาณ พ.ศ. 2566

### ขั้นตอนที่ 1 กรอกข้อมูลหน่วยงาน/สร้างแผนงาน

ผู้ประสานหน่วยงาน กรอกข้อมูลหน่วยงาน ประกอบด้วย

- 1. วิสัยทัศน์
- 2. พันธกิจของหน่วยงาน
- ยุทธศาสตร์ด้านการวิจัย และพัฒนานวัตกรรมของหน่วยงาน
- 4. สร้างแผนงาน

ต้องจัดทำเป็นอันดับแรก เพื่อให้นักวิจัยในหน่วยงาน เข้ามาจัดทำข้อเสนอโครงการได้

### ขั้นตอนที่ 3 จัดทำแผนงาน/แผนปฏิบัติการ

#### ผู้ประสานหน่วยงาน จัดท<u>ำแผนงาน</u>

 ผู้ประสานหน่วยงานคัดเลือก/จัดลำดับความสำคัญ โครงการภายใต้แผนงานให้ครบด้วน (ข้อมูลระดับโครงการถูกดึงมาอัตโนมัติ)

### แผนปฏิบัติการ

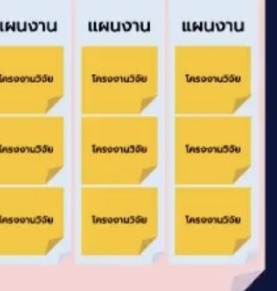

#### ผู้ประสานหน่วยงาน จัดท<u>ำแผนปฏิบัติการ</u>ของหน่วยงาน

- 2. จัดลำดับความสำคัญของแผนงาน
- 3. ข้อมูลในข้อที่ 1 และขั้นตอนที่ 1,2 บางส่วนจะถูกดึงมาอยู่ ในแผนปฏิบัติการอัตโนมัติ (เมื่อนักวิจัยสร้างโครงการแล้ว ระบบจะดึงข้อมูลขึ้นมาอัตโนมัติ โดยผู้ประสานหน่วยงาน สามารถปรับแก้ไขได้)

กดส่งหัวหน้าหน่วยงาน

### ขั้นตอนที่ 2 จัดทำข้อเสนอโครงการ

นักวิจัย และ/หรือผู้ประสานหน่วยงาน จัดทำข้อเสนอโครงการ (หลังจากผู้ประสานหน่วยงานกรอกข้อมูล วิสัยทัศน์ พันธกิจของหน่วยงาน แผนงาน เรียบร้อยแล้ว)

- แผนงาน โครงงานวิจัย โครงงานวิจัย
- 1. เลือกแผนงาน ที่สอดคล้องกับข้อเสนอโครงการ
- 2. จัดทำข้อเสนอโครงการ (ตามแบบฟอร์มข้อเสนอโครงการวิจัย)
- 3. เอกสารแนบ เช่น ใบเสนอราคาครุภัณฑ์ (ถ้ามี)
- มื่อจัดทำข้อเสนอโครงการเรียบร้อยแล้ว กดส่งข้อมูล ให้ผู้ประสานหน่วยงาน

### ขันตอนที่ 4 ตรวจสอบและส่งคำของบประมาณ ของหน่วยงานให้ สกสว.

ห้วหน้าหน่วยงาน ตรวจสอบความถูกต้องและส่งคำของบประมาณของ หน่วยงาน ซึ่งประกอบด้วย แผนปฏิบัติการ แผนงาน และ ข้อเสนอ โครงการให้ สกสว. ผ่านระบบ NRIIS

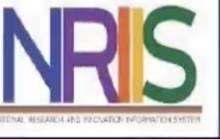

### การสาธิตการจัดทำคำของบประมาณ Fundamental Fund ปีงบประมาณ 2566

| ขั้นตอนการดำเนินงาน                                                                                                    | ผู้ดำเนินการ                    | คำชี้แจง / หมายเหตุ                                                                                                    |
|----------------------------------------------------------------------------------------------------|---------------------------------|----------------------------------------------------------------------------------------------------|
| 1. เพิ่มข้อมูลวิสัยทัศน์ พันธกิจ ยุทธศาสตร์ (เมนู หน่วยงานของท่าน)                                                                                                    | ผู้ประสานหน่วยงาน               | ดำเนินการเหมือนปีงบประมาณ 2565                                                                                                    |
| 2. สร้าง แผนงาน <mark>(เมนู แผนงาน)</mark>                                                                                                    | ผู้ประสานหน่วยงาน               |                                                                                                    |
| 3. ระบบ NRIIS เปิดรับข้อเสนอโครงการ งบประมาณด้าน ววน. ประเภท<br>Fundamental Fund ปีงบประมาณ 2566 (ผ่านหน่วยงาน)<br>(เมนู ทุนวิจัยที่เปิดรับ และเมนู กำหนดวันปิดรับทุน) | สกสว. /<br>ผู้ประสานหน่วยงาน    | โครงการเดี่ยว / กองทุน ววน.จะจัดสรรงบประมาณเป็นรายปี /<br>ผู้ประสานสามารถกำหนดเวลาปิดรับทุนก่อนกำหนดได้                           |
| 4. นักวิจัย/ผู้ประสานหน่วยงานกรอกข้อมูลข้อเสนอโครงการ<br>(เมนู ทุนวิจัยที่เปิดรับ)                                                                                     | นักวิจัย /<br>ผู้ประสานหน่วยงาน | ในการกรอกข้อเสนอโครงการ ระบบจะขึ้นแผนงานที่หน่วยงาน<br>เพิ่มไว้มาให้นักวิจัยเลือก จะเห็นเฉพาะแผนงานในหน่วยงาน<br>ตัวเอง           |
| 5. ผู้ประสานหน่วยงานตรวจสอบข้อมูลข้อเสนอโครงการในแผนงาน<br>(เมนู แผนงาน)                                                                                               | ผู้ประสานหน่วยงาน               | ผู้ประสานหน่วยงานตรวจสอบรายละเอียดของแผนงานและข้อมูล<br>ข้อเสนอโครงการภายใต้แผนงาน และจัดลำดับความสำคัญของ<br>โครงการภายใต้แผนงาน |
| 6. ผู้ประสานหน่วยงานจัดทำแผนปฏิบัติการ (เมนู แผนปฏิบัติการ)                                                                                                    | ผู้ประสานหน่วยงาน               | ผู้ประสานหน่วยงานจัดทำแผนปฏิบัติการ เรียงลำดับโครงการ<br>และส่งหัวหน้าหน่วยงานตรวจสอบ                                             |
| 7. หัวหน้าหน่วยงานตรวจสอบแผนปฏิบัติการ (เมนู แผนปฏิบัติการ)                                                                                                    | ห้วหน้าหน่วยงาน                 | ห้วหน้าหน่วยงานตรวจสอบและส่ง สกสว.                                                                                                |
| 8. สกสว.ตรวจสอบแผนปฏิบัติการ (เมนู แผนปฏิบัติการ)                                                                                                    | ผู้ประสานงาน สกสว.              | สกสว.ตรวจสอบข้อมูลแผนปฏิบัติการของหน่วยงาน<br>กรณีมีแก้ไขดำเนินการส่งกลับให้หน่วยงานแก้ไขต่อไป                                    |

# ขั้นตอนที่ 1

# เพิ่มข้อมูลวิสัยทัศน์ พันธกิจ ยุทธศาสตร์ (เมนู หน่วยงานของท่าน)

| ผู้ประสานหน่วยงาน<br>สำนักงานคณะกรรมการส่งเสริม | ข้อมูลหน่วยงาน          |                                                              |                                             |                                                       |                                 |                                        | 🕈 🕨 ដោរាំ                     | หลัก / ข้อมูลหน่ว |
|-------------------------------------------------|-------------------------|--------------------------------------------------------------|---------------------------------------------|-------------------------------------------------------|---------------------------------|----------------------------------------|-------------------------------|-------------------|
| วิทยาศาสตร์ วิจัยและนวัตกรรม                    |                         |                                                              |                                             |                                                       |                                 |                                        |                               |                   |
| (ลกลว.)(3228)                                   | 🗏 ข้อมูลหน่วยงาน        |                                                              |                                             |                                                       |                                 |                                        |                               |                   |
| 🏠 หน้าแรก                                       | Logo หน่วยงาน :         |                                                              |                                             |                                                       |                                 |                                        |                               |                   |
| 🕋 หน่วยงานของท่าน                               |                         |                                                              |                                             |                                                       |                                 |                                        |                               |                   |
| • แดชบอร์ด                                      |                         |                                                              |                                             |                                                       |                                 |                                        |                               |                   |
| 🔳 รายงานสถานการณ์ Covid                         |                         |                                                              |                                             |                                                       |                                 |                                        |                               |                   |
| 🗏 รางวัลการวิจัยแห่งชาติ 🔻                      |                         | 302                                                          | רד                                          |                                                       |                                 |                                        |                               |                   |
| 📢 จัดการทุนวิจัย                                |                         | CITIC                                                        |                                             |                                                       |                                 |                                        |                               |                   |
| ทุนวิจัยที่เปิดรับ                              | กระทรวง :               | กระทรวงการอุดม                                               | มศึกษา วิทยาศาสตร์                          | วิจัยและนวัดกรรม                                      |                                 |                                        |                               |                   |
| การจัดสรร งบ ววน.                               | หน่วยงานสังกัดกระทรวง : | หน่วยงานในกำกั                                               | ับ                                          |                                                       |                                 |                                        |                               |                   |
| 🗐 ข้อเสนอโครงการ                                | GFMIS Code :            | 8004                                                         |                                             |                                                       |                                 |                                        |                               |                   |
|                                                 | ชื่อหน่วยงาน (ไทย) :    | ส่านักงานคณะกร                                               | รรมการส่งเสริมวิทยาเ                        | ชาสตร์ วิจัยและ <b>นวัตกรรม</b>                       | (สกสว.)                         |                                        |                               |                   |
| 400013 000.000000                               | ชื่อหน่วยงาน (อังกฤษ) : | Thailand Scien                                               | ce Research and Ir                          | nnovation (TSRI)                                      |                                 |                                        |                               |                   |
| 🔦 จัดการ งปม.จัดสรร                             | ประเภทหน่วยงาน :        | ภาครัฐบาล                                                    |                                             |                                                       |                                 |                                        |                               |                   |
| 🗐 แผนงาน                                        | โครงสร้างองค์กร :       | หน่วยงานในกำกั                                               | 'n                                          |                                                       |                                 |                                        |                               |                   |
| ่ แผนปฏิบัติการ                                 | ที่ตั้งหน่วยงาน :       | 979/17-21 อาคา<br>10400                                      | ารเอส เอ็ม ทาวเวอร์                         | (ชั้น 14) ถนนพหลโยธิน                                 | แขวงสามเสน                      | ใน เขตพญาไท ก                          | รุงเทพฯ                       |                   |
| ุ≣ ระบบรายงานข้อเสนอ                            | วิสัยทัศน์ของหน่วยงาน : | สำนักงานกองทุน<br>ในเอเชีย สมับสุข                           | เสนับสนุนการวิจัย เป็<br>เมอารสร้างองค์ความ | นองค์กรที่มีความเป็นเลิศ<br>รับอระบองวมวิวัย ม่วไปส่ง | ใและเป็นผู้นำเ<br>การสร้างสรรศ์ | ด้านการบริหารจัดก<br>เป็นเมว เพื่อพัฒน | ารการวิจัย<br>ประเทศ          |                   |
| ครงการ                                          | พันธภิจของหน่ายงาน .    | สำนักงานกองทุน                                               | เสนับสนุนการวิจัย มีเ                       | งุ่นแอนแจงในว่าปี น่าเปลู่<br>งันธกิจ ดังนี้          |                                 | 111919111111                           |                               |                   |
| ปายวิวโครงการ (ลัดสรรครง) 🖿                     | HABITADONA JO TA .      | <ol> <li>สนับสนุนทุนวิ</li> <li>สนับสนุนทุนวิ</li> </ol>     | จัยและพัฒนา เพื่อสร                         | ้างองค์ความรู้ นโยบาย น<br>วันบอบออก์อาติสับ          | เว้ตกรรม ทรัพ                   | เย้สินทางปัญญา                         |                               |                   |
|                                                 |                         | <ol> <li>2) สนับสนุนการเ</li> <li>3) สนับสนุนการเ</li> </ol> | งรางการพฒนานกรุง<br>พัฒนาระบบวิจัยของบ      | ระเทศ<br>ระเทศ                                        |                                 |                                        |                               |                   |
| Ongoing งบ ววน.                                 |                         | <ol> <li>สนับสนุนการเ</li> </ol>                             | มำผลงานวิจัยไปใช้ปร                         | ะรโยชน์                                               |                                 |                                        |                               |                   |
| 🖬 นำเข้าโครงการ (ววน.)                          |                         | 5) สนบสนุนการเ                                               | างยและพฒนาเพอลว                             | างความเขมแขงของชุมช                                   | านพองถน                         |                                        |                               |                   |
| 🔨 สัญญาโครงการ 🔹                                |                         | ยุทธศาสตร์ขะ                                                 | องหน่วยงาน                                  |                                                       |                                 | 2560                                   | 5 <b>v</b>                    |                   |
| 💷 ดิดตามโครงการ 🔹                               |                         | 2566                                                         | ทดสอบย                                      | ทธศาสตร์ที่ 1                                         | цирит                           | 61419                                  |                               | _                 |
| 🔨 ข้อมลหลัก 🗸                                   |                         | 2566                                                         | ทดสอบย                                      | ุทธศาสตร์ที่ 2                                        |                                 |                                        |                               |                   |
|                                                 |                         |                                                              |                                             |                                                       |                                 |                                        |                               |                   |
|                                                 |                         | เป้าประสงค์                                                  |                                             |                                                       |                                 |                                        |                               |                   |
| Proposal แหล่งทุนอื่น                           |                         | ปึงบุประมาณ                                                  | E                                           | ทธศาสตร์                                              |                                 | เป้าป                                  | ระสงค์                        |                   |
| 🗏 รายการข้อเสนอโครงการ                          |                         | 2566                                                         | ทดสอบยุทธศาสตร์                             | ที่ 1                                                 | ทดสอ                            | บเป้าประสงค์ที่ 1                      |                               |                   |
| 🗏 ข้อเสนอที่รอการรับรอง                         |                         |                                                              |                                             |                                                       |                                 |                                        |                               |                   |
| ่ ธะบบรายงาน                                    |                         | ดัวชี้วัดเป้าหม                                              | าย                                          |                                                       |                                 |                                        |                               |                   |
| นักศึกษาที่ขอทุน                                |                         | ปึงบประมาณ                                                   | เป้าประสงค์                                 | ด้วชี้วัดเป้าหมาย                                     | ประเภท                          | จำนวน/หน่วย<br>ง <i>ไ</i> บ            | ด่าเป้าหมาย                   |                   |
| 🗏 รายการข้อเสนอโครงการ                          |                         |                                                              | ทดสอบเป้าประสงค์                            | ทดสอบตัวชี้วัดเป้า                                    | เชิง                            | นบ                                     |                               |                   |
| 🗏 ข้อเสนอที่รอการรับรอง                         |                         | 2566                                                         | ที่ 1                                       | หมาย 1                                                | ปริมาณ                          | 10 เรื่อง                              | ระบุค่าเป้าหมาย               |                   |
| ≣ ระบบรายงาน                                    |                         | 2566                                                         | ทดสอบเป้าประสงค์<br>ที่ 1                   | ทดสอบตัวชี้วัดเป้า<br>หมาย 2                          | เชิง<br>คุณภาพ                  |                                        | ระบุค่าเป้าหมายเชิง<br>คุณภาพ |                   |
|                                                 |                         |                                                              |                                             |                                                       |                                 |                                        |                               |                   |
| Proposal งบบูรณาการ                             |                         |                                                              |                                             |                                                       |                                 |                                        |                               |                   |
| Proposal งบบูรณาการ<br>■ ข้อเสนอโครงการปี 2563  | Email ของหน่วยงาน :     | E-mail : trf-info                                            | @trf.or.th                                  |                                                       |                                 |                                        |                               |                   |

### การจัดการข้อมูลวิสัยทัศน์ พันธกิจ ยุทธศาสตร์ ของหน่วยงาน

- ดำเนินการเข้าสู่ระบบของผู้ประสานหน่วยงาน
   คลิกเมนู หน่วยงานของท่าน ระบบจะแสดงหน้าข้อมูลรายละเอียดของ หน่วยงาน
- คลิก แก้ไข ที่ด้านล่างเพื่อเข้าสู่หน้าจัดการข้อมูลวิสัยทัศน์ พันธกิจ ยุทธศาสตร์ของหน่วยงาน

📃 ให้สิทธิ์การเข้าระบบแก่นักวิจัยโดยอัตโนมัต

ข้อเสนอโครงการปี 2561
Proposal งบแผ่นดิน

แก้ไข

### วิสัยทัศน์ และพันธกิจ

| Logo หน่วยงาน                           | Choose File No file chosen                                                                                                    |
|-----------------------------------------|----------------------------------------------------------------------------------------------------|
|                                         |                                                                                                    |
|                                         | สกสว                                                                                                    |
| กระทรวง :                               | กระทรวงการอุดมศึกษา วิทยาศาสตร์ วิจัยและนวัดกรรม 🗸 🗸                                                                                                    |
| หน่วยงานสังกัดกระทรวง :                 | หน่วยงานในกำกับ                                                                                                    |
| GFMIS Code :                            | 8004                                                                                                    |
| ชื่อหน่วยงาน (ไทย) :                    | สำนักงานคณะกรรมการส่งเสริมวิทยาศาสตร์ วิจัยและนวัตกรรม (สกสว.)                                                                                                    |
| ชื่อหน่วยงาน (อังกฤษ) :                 | Thailand Science Research and Innovation (TSRI)                                                                                                    |
| ประเภทหน่วยงาน :                        | ภาครัฐบาล                                                                                                    |
| โครงสร้างองค์กร :                       | หน่วยงานในกำกับ                                                                                                    |
| ที่ตั้งหน่วยงาน:                        | 979/17-21 อาคารเอส เอ็ม ทาวเวอร์ (ชั้น 14) ถนนพหลโยธิน แขวงสามเสนใน เขดพญาไท กรุงเทพฯ 10400                                                                                                    |
| จังหวัด :                               | กรุงเทพมหานคร                                                                                                    |
| รหัสไปรษณีย์:                           |                                                                                                    |
| เบอร์โทรศัพท์:                          |                                                                                                    |
| วิสัยทัศน์ของหน่วยงาน :                 | สำนักงานกองทุนสนับสนุนการวิจัย เป็นองค์กรที่มีความเป็นเลิศและเป็นผู้นำด้านการบริหารจัดการการวิจัยในเอเซีย สนับสนุนการสร้างองค์ความรู้และผลงานวิจัย<br>นำไปสู่การสร้างสรรค์ปัญญา เพื่อพัฒนาประเทศ<br>//                                                                           |
| พันธกิจของหน่วยงาน :                    | สำนักงานกองทุนสนับสนุนการวิจัย มีพันธกิจ ดังนี้<br>1) สนับสนุนทุนวิจัยและพัฒนา เพื่อสร้างองค์ความรู้ นโยบาย นวัตกรรม ทรัพย์สินทางปัญญา<br>2) สนับสนุนการสร้าง การพัฒนานักวิจัยและองค์กรวิจัย<br>3) สนับสนุนการพัฒนาระบบวิจัยของประเทศ<br>4) สนับสนุนการนำผลงานวิจัยไปใช้ประโยชน์ |
| ชื่อหัวหน้า <b>เ</b><br>ตำแหน่งหัวหน้าเ | หว่อยงาน :<br>หว่อยงาน :                                                                                                    |
|                                         | บันทึก ยกเลิก                                                                                                    |

การจัดการข้อมูลวิสัยทัศน์ของหน่วยงาน
1. กรณีที่หน่วยงานมีการเปลี่ยนแปลงข้อมูลวิสัยทัศน์ของ
หน่วยงาน สามารถดำเนินการแก้ไขข้อมูล
2. คลิก บันทึก ด้านล่างหน้าจอเพื่อทำการบันทึกการแก้ไข
ข้อมูล

#### การจัดการข้อมูลพันธกิจของหน่วยงาน

 กรณีที่หน่วยงานมีการเปลี่ยนแปลงข้อมูลพันธกิจของ หน่วยงาน สามารถดำเนินการแก้ไขข้อมูล
 คลิก บันทึก ด้านล่างหน้าจอเพื่อทำการบันทึกการแก้ไข ข้อมูล

#### ้เพิ่มยทธศาสตร์ของหน่วยงาน ยทธศาสตร์ของหน่วยงาน ป ยุทธศาสตร์ แก้ไข ลบ 2566 ทดสอบยทธศาสตร์ที่ 1 X P 2566 ทดสอบยทธศาสตร์ที่ 2 P X 1. สนับสนุนทุนและบริหารจัดการงานวิจัยและพัฒนาในประเด็นสำคัญมุ่งสร้างองค์ความรู้ใหม่และนวัตกรรมที่ก้าวนำการ 2561 เปลี่ยนแปลงของโลก สร้างนโยบายและต้นแบบการพัฒนาชุมชนท้องถิ่น พื้นที่ และประเทศเพื่อเป้าหมายการพัฒนาอย่าง X 1 ยั่งยืน 2. สร้างนักวิจัยใหม่และพัฒนาศักยภาพนักวิจัย บุคลากรวิจัย เครือข่ายวิจัย และองค์กรวิจัยในทุกระดับให้เข้มแข็ง เพื่อตอบ 2561 × สนองความต้องการของประเทศ สนับสนุนการพัฒนาระบบวิจัยและนวัตกรรมของประเทศ ร่วมในการปฏิรูประบบวิจัย บูรณาการกับหน่วยงานบริหารงาน วิจัยและหน่วยงานสนับสนุนทุนวิจัยในทุกภาคส่วนของประเทศ พัฒนาความร่วมมือกับหน่วยงานบริหารงานวิจัยนานาชาติ P 2561 × 4. บริหารจัดการผลงานวิจัยให้มีการนำไปใช้ประโยชน์และสื่อสารสังคมจนเกิดผลกระทบในการพัฒนาเศรษฐกิจ สังคม สิ่ง แวดล้อม พัฒนาระบบการติดตามและประเมินผลลัพธ์ ผลกระทบของงานวิจัย P 2561 \* 2561 5. พัฒนาและออกแบบสถาปัตยกรรมองค์กรเพื่อรองรับการเปลี่ยนแปลง 1 × ป ยุทธศาสตร์ บันทึก

#### <u>คำถามที่พบบ่อย</u>

 ยุทธศาสตร์ ของบางหน่วยงานกำหนดเป็นระยะยาว เช่น ยุทธศาสตร์ 5 ปี ต้องดำเนินการกรอกข้อมูลใน ระบบอย่างไร

### การเพิ่มข้อมูลยุทธศาสตร์

(ด้านการวิจัยและการพัฒนานวัตกรรมของหน่วยงาน)
1. คลิกที่ "เพิ่มยุทธศาสตร์ของหน่วยงาน"
ระบบจะแสดงแบบฟอร์มด้านล่างตาราง
2. ระบุ ปี และ ยุทธศาสตร์
3. คลิก บันทึก เพื่อทำการบันทึกข้อมูลยุทธศาสตร์

ยทธศาสตร

#### การแก้ไขข้อมูลยุทธศาสตร์

(ด้านการวิจัยและการพัฒนานวัตกรรมของหน่วยงาน) 1. คลิกที่ 🥜 ระบบจะแสดงข้อมูลยุทธศาสตร์ที่ต้องการ แก้ไข ด้านล่างตาราง

2. ดำเนินการแก้ไขข้อมูล **ปี** หรือ **ยุทธศาสตร์** 3. คลิก **บันทึก** เพื่อทำการบันทึกการแก้ไขข้อมูล

### การลบข้อมูลยุทธศาสตร์

(ด้านการวิจัยและการพัฒนานวัตกรรมของหน่วยงาน)
1. คลิกที่ ระบบจะแสดงข้อความให้ยืนยันการลบข้อมูล
2. คลิก OK เพื่อยืนยันการลบข้อมูล หรือ Cancel เพื่อยกเลิก
หมายเหตุ : กรณีที่ไม่ปรากฏ ระในช่องลบ เนื่องจากข้อมูล
ยุทธศาสตร์ถูกนำไปอ้างอิงในตารางเป้าประสงค์ ทำให้ไม่
สามารถลบได้ ผู้ใช้ต้องดำเนินการแก้ไขข้อมูลเป้าประสงค์

#### เพิ่มเป้าประสงค์ เป้าประสงค์ ้ดำชี้แจง : หน่วยงานต้องกรอกข้อมูลยุทธศาสตร์ของหน่วยงานก่อนที่จะกรอกข้อมูลเป้าประสงค์ ปีงบประมาณ เป้าประสงค์ แก้ไข ยทธศาสตร์ ลบ ทดสอบยุทธศาสตร์ที่ 1 ทดสอบเป้าประสงค์ที่ 1 2566 × --= กรุณาเลือะ 🗸 ปังบประมาณ --= กรุณาเลือก ยุทธศาสตร์ $\sim$ หมายเหตุ : ดึงมาจากข้อมูลยุทธศาสตร์ของหน่วยงาน เป้าประสงค์ บันทึก

#### <u>คำถามที่พบบ่อย</u>

### การเพิ่มข้อมูลเป้าประสงค์

(ด้านการวิจัยและการพัฒนานวัตกรรมของหน่วยงาน)
1. คลิกที่ "เพิ่มเป้าประสงค์"
ระบบจะแสดงแบบฟอร์มด้านล่างตาราง
2. เลือก ปีงบประมาณ เลือก ยุทธศาสตร์ ระบุข้อมูล "เป้าประสงค์"
3. คลิก บันทึก เพื่อทำการบันทึกข้อมูลเป้าประสงค์

เป้าประสงค์

#### การแก้ไขข้อมูลเป้าประสงค์

(ด้านการวิจัยและการพัฒนานวัตกรรมของหน่วยงาน)

- คลิกที่ *S*ระบบจะแสดงข้อมูลเป้าประสงค์ที่ต้องการ แก้ไข ด้านล่างตาราง
- 2. ดำเนินการแก้ไขข้อมูล ปีงบประมาณ หรือ ยุทธศาสตร์ หรือ "เป้าประสงค์"

4. คลิก บันทึก เพื่อทำการบันทึกการแก้ไขข้อมูล

#### การลบข้อมูลเป้าประสงค์

(ด้านการวิจัยและการพัฒนานวัตกรรมของหน่วยงาน)
1. คลิกที่ ระบบจะแสดงข้อความให้ยืนยันการลบข้อมูล
2. คลิก OK เพื่อยืนยันการลบข้อมูล หรือ Cancel เพื่อยกเลิก

# ตัวชี้วัดเป้าหมาย

|                               |                       |                          |              |                             |                |                    |                               | _       |
|-------------------------------|-----------------------|--------------------------|--------------|-----------------------------|----------------|--------------------|-------------------------------|---------|
| ตัวชีวัดเป้าเ<br>คำชี้แจง : เ | หมาย<br>หน่วยงานต้องก | รอกข้อมูล                | แป้าประสงค์  | ก่อนที่จะกรอกข้อมูลตัวชื้   | วัดเป้าหมาย    |                    | เพิ่มดัวชีวัดเ                | ป้าหมาย |
| แก้ไข                         | ปีงบประมาณ            | เป้าห                    | ประสงค์      | ตัวชี้วัดเป้าหมาย           | ประเภท         | จำนวน/หน่วย<br>นับ | ด่าเป้าหมาย                   | ลบ      |
| ø                             | 2566                  | ทดสอบเป้าประสงค์ที่<br>1 |              | ทดสอบดัวชี้วัดเป้าหมาย<br>1 | เชิงปริมาณ     | 10 เรื่อง          | ระบุค่าเป้าหมาย               | ×       |
| P                             | 2566                  | ทดสอบเบ้<br>1            | ไาประสงค์ที่ | ทดสอบดัวชี้วัดเป้าหมาย<br>2 | เชิง<br>คุณภาพ |                    | ระบุค่าเป้าหมายเชิง<br>คุณภาพ | ×       |
|                               | ปีงบปร                | ะมาณ                     | = กรุณาเ     | ลือเ 🗸                      |                |                    |                               |         |
|                               | เป้าป                 | ระสงค์                   | = กรุณาเ     | เลือก                       |                |                    | ~                             |         |
|                               |                       |                          | หมายเหตุ :   | ดึงมาจากข้อมูลเป้าประสงค์   | ของหน่วยงาน    |                    |                               |         |
|                               | ตัวชี้วัดเป้า         | หมาย                     |              |                             |                |                    |                               |         |
|                               |                       |                          |              | u<br>W                      |                |                    |                               |         |
|                               | ค่าเป้า               | หมาย                     |              |                             |                |                    |                               |         |
|                               | PI 161 1766 16        |                          |              |                             |                |                    |                               |         |

#### <u>คำถามที่พบบ่อย</u>

### การเพิ่มข้อมูลตัวชี้วัดเป้าหมาย

(ด้านการวิจัยและการพัฒนานวัตกรรมของหน่วยงาน)
1. คลิกที่ "เพิ่มตัวชี้วัดเป้าหมาย"
ระบบจะแสดงแบบฟอร์มด้านล่างตาราง
2. เลือก ปีงบประมาณ เลือก เป้าประสงค์ ระบุข้อมูล
ตัวชี้วัดเป้าหมาย เลือก เชิงปริมาณ หรือ เชิงคุณภาพ
(กรณีเลือก เชิงปริมาณ ต้องระบุ จำนวน และ หน่วยนับ)
ระบุ ค่าเป้าหมาย
3. คลิก บันทึก เพื่อทำการบันทึกข้อมูลตัวชี้วัดเป้าหมาย

#### การแก้ไขข้อมูลตัวชี้วัดเป้าหมาย

(ด้านการวิจัยและการพัฒนานวัตกรรมของหน่วยงาน)
 1. คลิกที่ *P* ระบบจะแสดงข้อมูลตัวชี้วัดเป้าหมายที่
 ต้องการแก้ไข ด้านล่างตาราง

2. ดำเนินการแก้ไขข้อมูล

4. คลิก บันทึก เพื่อทำการบันทึกการแก้ไขข้อมูล

### การลบข้อมูลตัวชี้วัดเป้าหมาย

(ด้านการวิจัยและการพัฒนานวัตกรรมของหน่วยงาน) 1. คลิกที่ 業 ระบบจะแสดงข้อความให้ยืนยันการลบข้อมูล 2. คลิก OK เพื่อยืนยันการลบข้อมูล หรือ Cancel เพื่อยกเลิก

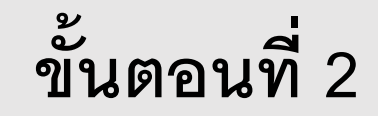

ผู้ประสานหน่วยงานเพิ่มแผนงาน (เมนู แผนงาน)

# ขั้นตอนที่ 2 : ผู้ประสานหน่วยงานเพิ่มแผนงาน (เมนู แผนงาน)

| ผ้าไระสานหน่วยงาน                                                                                                    |                        |                                                |                                                               |                                                           |                                                                                                    |                                                                                                    |                                                                                               |                                        |                               |                              |                                                       |                              |
|----------------------------------------------------------------------------------------------------|------------------------|------------------------------------------------|---------------------------------------------------------------|-----------------------------------------------------------|----------------------------------------------------------------------------------------------------|----------------------------------------------------------------------------------------------------|-----------------------------------------------------------------------------------------------|----------------------------------------|-------------------------------|------------------------------|-------------------------------------------------------|------------------------------|
| ฐบ ระสารตาม หมาย เมื่อ<br>สำนักงานคณะกรรมการส่งเสริม<br>วิทยาศาสตร์ วิจัยและนวัตกรรม<br>(สวยร.) (2228)                                                                                                    | แผนงา                  | น                                              |                                                               |                                                           |                                                                                                    |                                                                                                    |                                                                                               |                                        |                               |                              |                                                       |                              |
| (ana).)(3228)                                                                                                    | Q ค้า                  | แหา                                            |                                                               |                                                           |                                                                                                    |                                                                                                    |                                                                                               |                                        |                               |                              |                                                       |                              |
| 🏠 หน้าแรก                                                                                                    |                        | รีไท่เ                                         | สมอของบประ                                                    | มาณ                                                       | 2566                                                                                                    | ~                                                                                                  |                                                                                               |                                        |                               |                              |                                                       |                              |
| 🏠 หน่วยงานของท่าน                                                                                                    |                        |                                                | ประเภทงบประ                                                   | มาณ                                                       | แสดงทั้งหมด                                                                                                    |                                                                                                    |                                                                                               |                                        |                               |                              |                                                       |                              |
| ▶ แดชบอร์ด                                                                                                    |                        | แพล                                            | ตฟอร์ม (Platf                                                 | form)                                                     | = แสดงทั้งหมด                                                                                                    |                                                                                                    |                                                                                               |                                        |                               |                              |                                                       | ~                            |
| รายงานสถานการณ์ Covid                                                                                                    |                        | โเ                                             | ไรแกรม (Prog                                                  | ram)                                                      | = แสดงทั้งหมด                                                                                                    |                                                                                                    |                                                                                               |                                        |                               |                              |                                                       |                              |
| 🗐 รางวัลการวิจัยแห่งชาติ 🔹 🔻                                                                                                    | รหัสแ                  | ผนงาน                                          |                                                               | •                                                         |                                                                                                    |                                                                                                    |                                                                                               |                                        |                               |                              |                                                       |                              |
| 🕫 จัดการทุนวิจัย                                                                                                    |                        |                                                | สถานะแผ                                                       | นงาน                                                      | = แสดงทั้งหมด                                                                                                    |                                                                                                    |                                                                                               |                                        |                               |                              |                                                       |                              |
| <ul> <li>ทุนวิจัยที่เปิดรับ</li> </ul>                                                                                                    |                        |                                                | เรียงส                                                        | ลำดับ                                                     | รหัสแผน                                                                                                    | 💌 💿 จากน้อย                                                                                        | ยไปมาก ◯จากมากไปเ                                                                             | น้อย                                   |                               |                              |                                                       |                              |
|                                                                                                    |                        |                                                |                                                               |                                                           |                                                                                                    |                                                                                                    |                                                                                               |                                        |                               |                              |                                                       |                              |
| าารจัดสรร งบ ววน.                                                                                                    |                        |                                                |                                                               |                                                           | ค้นหา                                                                                                    |                                                                                                    |                                                                                               |                                        |                               |                              |                                                       |                              |
| าารจัดสรร งบ ววน.<br>≣ ข้อเสนอโครงการ                                                                                                    |                        |                                                |                                                               |                                                           | ค้นหา                                                                                                    |                                                                                                    |                                                                                               |                                        |                               |                              |                                                       |                              |
| าาร <del>จัดสรร งบ ววน.</del><br>=) ข้อเสนอโครงการ<br>=) จัดการ งปม.แผนงาน                                                                                                    | sunta                  | ฒาณ 1,000,00                                   | 0 ארע                                                         | แผนงาน 1 แต                                               | คันหา<br>งนงาน แผนง                                                                                                    | วานย่อย 1 แคนงาน                                                                                   |                                                                                               |                                        |                               | เพื่                         | มแผนงาน 1 แผน                                         | นงาน                         |
| ารรัดสรร งบ ววน.<br>] ข้อเสนอโครงการ<br>] จัดการ งปม.แผนงาน<br>* จัดการ งปม.จัดสรร                                                                                                    | งแประ                  | ฒาณ 1,000,00                                   | 0 אודע (                                                      | แผนงาน 1 แต                                               | ค้นหา<br>หมงาบ แผนง<br>หมายเลข                                                                                                    | านย่อย 1 แผนงาน                                                                                    |                                                                                               | แผน                                    |                               | เพื่<br>งบ                   | มแผนงาน 1 แผน                                         | นงาน                         |
| าารรัดสรร งบ ววน.<br>ขัอเสนอโครงการ<br>จัดการ งปม.แผนงาน<br>จัดการ งปม.จัดสรร<br>แผนงาน                                                                                                    | งบประ<br>เลือก         | ะมาณ 1,000,00<br>จัดการ                        | 0 บาห<br>รหัสแผน                                              | แผบงาน 1 แต<br>ปีงบประว                                   | คับหา<br>เบงาน แผนง<br>มาณ หมายเลข<br>รหัส                                                                                                    | าบปล่อย 1 แคนงาน<br>แผนงาน                                                                         | หน่วยงาน                                                                                      | แผน<br>งาน<br>ย่อย                     | สถานะ                         | งบ<br>เสนอ<br>ขอ             | มแผนงาน 1 แผน<br>งบจัดสรร                             | <sup>มงาน</sup><br>ลบ พิม    |
| าาร¥ัดสรร งบ ววม.<br>] ข้อเสนอโครงการ<br>] จัดการ งปม.แผนงาน<br>≮ จัดการ งปม.จัดสรร<br>] แผนงาน<br>] แผนงปฏิบัดิการ                                                                                                    | งบประ<br>เลือก         | รมาณ 1,000,00<br>จัดการ                        | 0 บาพ เ<br>รหัสแผน                                            | แผบงาน 1 แต<br>ปีงบประว                                   | คับหา<br>หนงาบ แผนง<br>มาณ หมายเลข<br>รหัส                                                                                                    | าานย่อย 1 แผนงาน<br>แผนงาน                                                                         | หน่วยงาน<br>สำนักงานคณะ                                                                       | แผน<br>งาน<br>ย่อย                     | สถานะ                         | งบ<br>เสนอ<br>ขอ             | มแผนงาม 1 แผน<br>งบจัดสรร                             | มงาน<br>ลบ พิม               |
| <ul> <li>ารรัดสรร งม ววน.</li> <li>ข้อเสนอโครงการ</li> <li>จัดการ งปม.แผนงาน</li> <li>จัดการ งปม.จัดสรร</li> <li>แผนงาน</li> <li>แผนงาน</li> <li>แผนปฏิบัติการ</li> <li>ระบบรายงานข้อเสนอ</li> </ul>                                                                                                    | (งมประ                 | ฒาณ 1,000,00<br>จัดการ                         | 0 มาห<br>รหัสแผน<br>27201                                     | แตบงาน 1 แต<br>ปิงบประว                                   | คับหา<br>เบงาบ แคบง<br>มาณ หมายเลข<br>รหัส                                                                                                    | านย่อย 1 แผนงาน<br>แผนงาน<br>ทดสอบแผนงานที่ 1 FF66<br>แพลดฟอร์ม :                                  | หน่วยงาน<br>สำนักงานคณะ<br>กรรมการส่ง<br>เสริมวิทยา                                           | แผน<br>งาน<br>ย่อย                     | สถานะ<br>จัดทำแผบ             | งบ<br>เสนอ<br>ขอ             | มแผนงาม 1 แส<br>งบจัดสรร<br>1.000.000.00              | มงาน<br>ลบ พิม               |
| การรัดสรร งบ วาม.<br>] ข้อเสนอโครงการ<br>] จัดการ งปม.แผนงาน<br>< จัดการ งปม.จัดสรร<br>] แผนงาน<br>] แผนปฏิบัติการ<br>] ระบบรายงานข้อเสนอ<br>งการ                                                                                                    | <u>ຈນປາະ</u><br>ເລືອກ  | <del>มาณ 1,000,00</del><br>จัดการ<br><i>0</i>  | 0 มาห<br>รหัสแผน<br>27201                                     | แผนงาน 1 แต<br>ปีงบประว<br>2566                           | คับหา<br>หนงาบ แผนง<br>มาณ หมายเลข<br>รหัส                                                                                                    | านย่อย 1 แผนงาน<br>แผนงาน<br>ทดสอบแผนงานที่ 1 FF66<br>แพลดฟอร์ม :<br>โปรแกรม :                     | หน่วยงาน<br>สำนักงานคณะ<br>กรรมการส่ง<br>เสริบวิทยา<br>ศาสตร์ วิจัย<br>และบวัตกรรม<br>(สกสว.) | แผน<br>งาน<br>ย่อย<br>1                | สถานะ<br>จัดทำแผน<br>งาน      | งบ<br>เสนอ<br>ขอ             | มแสบงาน 1 แสบ<br>งบจัดสรร<br>1,000,000.00             | มงาม<br>ลบ พิม<br><b>* (</b> |
| <ul> <li>มารจัดสรร งม ววน.</li> <li>ม้อเสนอโครงการ</li> <li>จัดการ งปม.แผนงาน</li> <li>จัดการ งปม.จัดสรร</li> <li>แผนงาน</li> <li>แผนงนุฏิบัติการ</li> <li>ระบบรายงานข้อเสนอ</li> <li>เงการ</li> </ul>                                                                                                    | <u>ເລືອ</u> ກ          | <del>มาณ 1,000,00</del><br>จัดการ<br><i>0</i>  | 0 มาห<br>รหัสแผน<br>27201                                     | เผมงาบ 1 แต<br>ปิงบประว<br>2566                           | คับหา<br>เบงาบ แผนง<br>มาณ หมายเลข<br>รหัส                                                                                                    | านย่อย 1 แผนงาน<br>แผนงาน<br>ทดสอบแผนงานที่ 1 FF66<br>แพลดฟอร์ม :<br>โปรแกรม :                     | หน่วยงาน<br>สำนักงานคณะ<br>กรรมการส่ง<br>เสริมวิทยา<br>ศาสตร์ วิจัย<br>และนวัตกรรม<br>(สกสว.) | แผน<br>งาน<br>ย่อย<br>1                | สถานะ<br>จัดทำแผบ<br>งาบ      | งบ<br>เสนอ<br>ขอ             | มแสมงาม <mark>1 แส</mark><br>งบจัดสรร<br>1,000,000.00 | มงาน<br>ลบ พิม<br><b>* (</b> |
| ารจัดสรร งบ ววม.           บ้อเสนอโครงการ           จัดการ งปม.แผนงาน           จัดการ งปม.สัดสรร           แผนงาน           แผนปฏิบัติการ           ระบบรายงานข้อเสนอ           งการ           เหน้าโครงการ (จัดสรรดรง) โลง                                                                                         | <u>ຈາມປາສ</u><br>ເລືອກ | รมาณ 1,000,00<br>จัดการ<br>🥜                   | 0 บาพ (<br>รหัสแคน<br>27201<br>ส.                             | แผนงาม 1 แต<br>ปิงบประม<br>2566<br>ถานะ                   | คับหา<br>มาณ แผนง<br>มาณ หมายเลข<br>รหัส<br>ส่งผู้อำนวยการแผนงาน                                                                                                    | านย่อย 1 แผนงาน<br>แผนงาน<br>ทดสอบแผนงานที่ 1 FF66<br>แพลตฟอร์ม :<br>โปรแกรม :                     | หน่วยงาน<br>สำนักงานคณะ<br>กรรมการส่ง<br>เสริมวิทยา<br>ศาสตร์ วิจัย<br>และนวัดกรรม<br>(สกสว.) | แผบ<br>งาน<br>ย่อย<br>1                | สถานะ<br>จัดทำแผน<br>งาน      | งบ<br>เสนอ<br>ขอ             | มนเคมงาม 1 แคร<br>งบจัดสรร<br>1,000,000.00            | มงาม<br>ลบ พิม<br>* (F       |
| ารรัดสรร งบ ววม.                                                                                                    | <u>ເທີວ</u> ກ          | ฒาณ 1,000,00<br>จัดการ<br>ิ ิ ิ ิ ^ ^ ↑        | 0 มาท<br>รหัสแผน<br>27201<br>ส.<br>ันที่สิ้นสุดการเ           | เสมงาม 1 แต<br>ปิงบประว<br>2566<br>ถานะ<br>เก่ไข          | <ul> <li>คับหา</li> <li>แบงาบ</li> <li>แคบง</li> <li>แคบง</li></ul> | านย่อย 1 แคนงาน<br>แผนงาน<br>ทดสอบแผนงานที่ 1 FF66<br>แพลดฟอร์ม :<br>โปรแกรม :                     | หน่วยงาน<br>สำนักงานคณะ<br>กรรมการส่ง<br>เสริมวิทยา<br>ศาสตร์ วิจัย<br>และนวัดกรรม<br>(สกสว.) | นผน<br>งาน<br>ย่อย<br>1                | สถานะ<br>จัดทำแผบ<br>งาบ      | <u>งบ</u><br>เสนอ<br>ขอ      | มแสบงาม 1 แส<br>งบจัดสรร<br>1,000,000.00              | มงาม<br>ลบ พิม<br><b>*</b>   |
| <ul> <li>มารรัตสรรรงบรวน.</li> <li>ม้อเสนอโครงการ</li> <li>จัดการงปม.แผนงาน</li> <li>จัดการงปม.จัดสรร</li> <li>แผนงาน</li> <li>แผนปฏิบัติการ</li> <li>แผนปฏิบัติการ</li> <li>ระบบรายงานข้อเสนอ</li> <li>เงการ</li> <li>เป็นบ้าโครงการ (จัดสรรตรง) ไป</li> <li>น้าเข้าโครงการ (ววน.)</li> <li>จัญญาโครงการ</li> </ul> | <u>ເມປາ</u><br>ເລືອກ   | <del>มาณ 1,000,00</del><br>จัดการ<br><i>ดิ</i> | 0 มาห (<br>รหัสแผน<br>27201<br>ส<br>เ/นที่สิ้นสุดการเ<br>หมา: | เผนงาน 1 แต<br>ปิงบประว<br>2566<br>ถานะ<br>แก้ไข<br>ยเหตุ | คับหา<br>เบงาบ แผนง<br>มาถม หมายเลข<br>รหัส<br>ส่งผู้อำนวยการแผนงาน                                                                                                    | านย่อย 1 แผนงาน<br>แผนงาน<br>พดสอบแผนงานที่ 1 FF66<br>แพลดฟอร์ม :<br>โปรแกรม :<br>แนกไข<br>เวลา 23 | หน่วยงาน<br>สำนักงานคณะ<br>กรรมการส่ง<br>เสริมวิทยา<br>ศาสตร์ วิจัย<br>และนวัตกรรม<br>(สกสว.) | <mark>แผน<br/>งาม<br/>ย่อย</mark><br>1 | สถานะ<br>จัดทำแผน<br>งาน<br>▼ | งบ<br>เสนอ<br>ขอ             | มแตมงาม 1 แคร<br>งบจัดสรร<br>1,000,000.00             | มงาม<br>ลบ พิม<br>* (        |
| การรัดสรร งบ ววน.                                                                                                    | <u>ເທີລ</u> ກ          | ฒาณ 1,000,00<br>จัดการ<br>ิ                    | 0 บาท<br>รหัสแผน<br>27201<br>ส.<br>ันที่สิ้นสุดการเ<br>หมา    | เคมงาบ 1 แต<br>ปิงบประว<br>2566<br>ถานะ<br>แก้ไข<br>ยเหตุ | <ul> <li>คับหา</li> <li>เบงาบ</li> <li>แผนง</li> <li>มาณ</li> <li>หมายเลข<br/>รหัส</li> <li>รหัส</li> <li>ส่งผู้อำนวยการแผนงาน</li> </ul>                                                                                                    | านย่อย 1 แผนงาน<br>แผนงาน<br>ทดสอบแผนงานที่ 1 FF66<br>แพลดฟอร์ม :<br>โปรแกรม :<br>แนกไช<br>เวลา 23 | หน่วยงาน<br>สำนักงานคณะ<br>กรรมการส่ง<br>เสริมวิทยา<br>ศาสตร์ วิจัย<br>และนวัดกรรม<br>(สกสว.) | นผน<br>งาน<br>ย่อย<br>1                | สถานะ<br>จัดทำแผบ<br>งาน<br>▼ | (พี<br>งบ<br>เสนอ<br>ขอ<br>- | มแสบงาม 1 แส<br>งบจัดสรร<br>1,000,000.00              | มงาม<br>ลบ พิม<br>* (F       |

### การเพิ่มแผนงาน

คลิกเมนู แผนงาน ระบบจะแสดงหน้าหลักข้อมูลแผนงาน
 คลิก เพิ่มแผนงาน เพื่อดำเนินการเพิ่มแผนงาน สำหรับ
 จัดทำคำของบประมาณประเภท Fundamental Fund
 ปังบประมาณ 2566

# ขั้นตอนที่ 2 : ผู้ประสานหน่วยงานเพิ่มแผนงาน (เมนู แผนงาน)

|                    |                          |                                                                                                    |                        | แบบเสนอแผนงาน ประกอบการของบประมาณ                                                                                                    |
|--------------------|--------------------------|----------------------------------------------------------------------------------------------------|------------------------|----------------------------------------------------------------------------------------------------|
| แบบแสบอแด          | 191.9091                 | ٠.                                                                                                 |                        | 13579 139930                                                                                                    |
| 661116641612664    |                          | แบบเสนอแผนงาน ประกอบการของบประมาณ                                                                  |                        | Landre Carlo Marcel Taba Teach Taba Teach                                                                                                    |
| แผนงาน             |                          |                                                                                                    |                        | Pansan<br>Sanchi annifis<br>Adaban m Imbundan m Int                                                                                                    |
| แผนงาน             |                          |                                                                                                    |                        | telefonie belanje<br>grenovnou<br>i dogravnou i dogravnou zavyvala jednik i vojavano zavo od jednik vojavano sa poslavalje je na na sako<br>dogravnou i dogravnou zavyvala jednik i vojavano zavo od jednik vojavano sa poslavalje je na na sako<br>dogravnou i dogravnou zavo od jednik vojavano zavo od jednik vojavano sa poslavalje je na na sako<br>dogravnou i dogravnou zavo od jednik vojavano sa poslavalje je na sako<br>dogravnou i dogravnou zavo od jednik vojavano sa poslavalje je na sako sa poslavano sa poslavalje je na sako sa poslavano sa poslavano<br>Poslavano sa poslavano sa poslavano sa poslavano sa poslavano sa poslavano sa poslavano sa poslavano sa poslavano sa poslavano sa poslavano sa poslavano sa poslavano sa poslavano sa poslavano sa poslavano sa poslavano sa poslavano sa p |
|                    |                          | OStrategic Fund OBasic Research  Basic Function                                                    |                        | East<br>Sector Sector Control Control Co                   |
|                    | ปีงบประมาณ               | 2566                                                                                               |                        | B Z 6 [Z] [Z] [Z] [= (0   14] µmmu ⇒ µmu ⇒ ? ?                                                                                                    |
|                    | *ชื่อแผนงาน              |                                                                                                    |                        |                                                                                                    |
|                    | *(ภาษาอังกฤษ)            |                                                                                                    |                        | X = = 0 = 0 = 0 = 0 = 0 = 0 = 0 = 0 = 0                                                                                                    |
|                    |                          | บันทึก                                                                                             |                        | المتحدود المحدود الله الله الله الله الله الله الله الل                                                                                                    |
|                    |                          |                                                                                                    |                        | $\label{eq:constraint} \begin{split} & \partial C = C + C + C + C + C + C + C + C + C +$                                                                                                    |
| การเพิ่            | มแผนงาน                  |                                                                                                    |                        |                                                                                                    |
| 1. ประเภ           | าทแผนงาน ระเ             | <u>บบจะแสดงให้อัตโนมัติ</u>                                                                        |                        |                                                                                                    |
| 2. ระบุ <b>วิ</b>  | ไงบประมาณ                |                                                                                                    |                        |                                                                                                    |
| 3. ระบุ <b>ร</b> ื | ไอแผนงาน ( <i>s</i>      | กษาไทย)                                                                                            |                        | Sevend<br>Bernd<br>Tenne Bernd for a the r                                                                                                    |
| 4. ระบุ <b>ร</b> ื | ไอแผนงาน ( <i>s</i>      | าษาอังกฤษ)                                                                                         |                        | Laidage Contraction ( Laidage Contraction ( Laidage Contraction ( Laidage Contraction ( Laidage Contraction)))                                                                                                    |
| 5. คลิก ร          | <b>บันทึก</b> เพื่อดำเ   | นินการบันทึกข้อมูลขั้นต้น หลังจากบันทึกระบบจะแสดงหน้ารายละเอียดแผนงานทั้งหมดให้หน่วยงานนำเข้าร่    | <b>้</b> อมูลเพิ่มเติม | bit         Genetiverse         colleventularses         units         su                                                                                                    |
| หมายเห             | <b>หตุ</b> : หน่วยงาน    | สามารถเพิ่มข้อมูลแผนงานในขั้นที่ 1 เพื่อให้นักวิจัยสามารถเลือกชื่อแผนงานในการกรอกข้อเสนอโครงการได้ | ในส่วนรายละเอียด       | The biology of the second second seco                     |
| หน่วยงา            | <b>.</b><br>นสามารถนำเข้ | ้ำในภายหลัง ในขั้นตอนคัดเลือกข้อเสนอโครงการ                                                        |                        | Children:<br>unfantis-Vilanandradangeperandra fan<br>unfantis-Vilanandradangeperandra<br>unfantis-Vilanandradangeperandra                                                                                                    |

ชั่นที่ค

# ขั้นตอนที่ 2 : ผู้ประสานหน่วยงานเพิ่มแผนงาน <mark>(เมนู แผนงาน)</mark>

| นงาน        |                            |        |              |                       |                                    |                           |                   |       |             |                                |       |  |  |  |
|-------------|----------------------------|--------|--------------|-----------------------|------------------------------------|---------------------------|-------------------|-------|-------------|--------------------------------|-------|--|--|--|
|             |                            |        |              | u                     | บบเสนอแผนงาน ป                     | ระก <mark>อบการ</mark> ขอ | งบประมาถ          | u     |             |                                |       |  |  |  |
| ผบงาน       | เอกสารแบบ                  |        |              |                       |                                    |                           |                   |       |             |                                |       |  |  |  |
| แผนงาบ      |                            |        |              |                       |                                    |                           |                   |       |             |                                |       |  |  |  |
|             |                            |        | ) Strategik  | Fund OBasic R         | esearch  Basic Function            |                           |                   |       |             |                                |       |  |  |  |
|             | ปังบประมา                  | 64     | 2566         | 2560                  |                                    |                           |                   |       |             |                                |       |  |  |  |
| *ชื่อแผนงาบ |                            | าน     | ทอสลาแผนสา   | กอสลงแตนงานชี้ 1 FF66 |                                    |                           |                   |       |             |                                |       |  |  |  |
|             | *(ภาษาอังกฤ                | )      | test 66      | 66                    |                                    |                           |                   |       |             |                                |       |  |  |  |
| งบปร        | ะมาณรวมของแผ               | นงาน   | 1,000,000    |                       | บาท                                |                           |                   |       |             |                                |       |  |  |  |
| งบปร        | ะ <mark>มาณรวมของแผ</mark> | นงาน   |              |                       | บาท                                |                           |                   |       |             |                                |       |  |  |  |
| ເລາ         | พาะปังบประมาณ              | 2566   |              |                       |                                    |                           |                   |       |             |                                |       |  |  |  |
| 2016110     | (M201112111210100          | uv 1u  |              |                       |                                    |                           |                   |       |             |                                |       |  |  |  |
| ข้อเสเ      | เอโครงการภายใต้<br>        | แผนงาา | น            |                       |                                    | 1                         |                   |       | เพิ่มา      | ตรงการภายใต้แผนงาน 1 โครงการ   |       |  |  |  |
| เลอก        | เรียงลำดับ                 |        | รหัส         |                       | ชื่อโครงการ                        | ห้วหน้าโครงการ            | งปม.เสนอขอ        | ลบ    | แบบฟอร์ม    | สถานะงาน                       |       |  |  |  |
|             |                            |        | 4100610      | นักวิจัยทดสอบย์       | ป็นข้อเสนอโครงการที่ 1             | นายทดสอบ ระบบ             | 0.00              | *     |             | ผู้ประสานหน่วยงานกำลังดร       | วจสอบ |  |  |  |
|             | ปรับลำดับ                  |        |              |                       | <sub>ອວ</sub> ມ                    |                           | 0.00              |       |             |                                |       |  |  |  |
| ดักษณะเ     | เผนงาน                     |        |              |                       |                                    |                           |                   |       |             |                                |       |  |  |  |
|             |                            |        | 🖲 แผนงานไ    | ใหม่ 🔿 แผนงาา         | แต่อเนื่อง                         |                           |                   |       |             |                                |       |  |  |  |
|             |                            |        | เริ่มปังบประ | าณ                    | 2566                               | ปังบประมาณสิน             | រដុត              |       | 2566        | บันทึก                         |       |  |  |  |
| ระยะเวลา    | าของแผนงาน                 |        |              |                       |                                    |                           |                   |       |             |                                |       |  |  |  |
|             | วันที่เริ่มเ               | ลัน    |              |                       | วันที่สั่นส                        | a                         |                   |       |             |                                |       |  |  |  |
| disauau     | 0.0511401                  |        |              |                       |                                    |                           |                   |       |             |                                |       |  |  |  |
| quinta      |                            |        |              | (a) facility          |                                    | Omultana                  | una fas multa     |       |             | autoral damage and the         |       |  |  |  |
|             | คับ                        | 17     |              | ្រសេសាម៉ូស ហ          | าวอย เวตพ ค.ศ. เมอี เครายรัตยน วงร | ระบุคุมสายวิทางแผ่น       | าง เกเตอก ระทุคุณ | 0.304 | LITER SEDDA | รสบออมูลคุณ 10 รอก 13 เพษเตมออ |       |  |  |  |
|             |                            |        |              |                       |                                    |                           |                   |       |             |                                |       |  |  |  |
|             | 1                          | 50     |              |                       |                                    |                           |                   |       |             |                                |       |  |  |  |
|             | ที่เ                       | βų     |              |                       |                                    |                           |                   |       |             |                                |       |  |  |  |
|             | เบอร์โ                     | 115    |              |                       |                                    |                           |                   |       |             |                                |       |  |  |  |
|             | Em                         | ail    |              |                       |                                    |                           |                   |       |             |                                |       |  |  |  |

# การเพิ่มแผนงาน ประเภทแผนงาน ระบบจะแสดงให้อัตโนมัติ ระบุ ปีงบประมาณ ระบุ ชื่อแผนงาน (ภาษาไทย) ระบุ ชื่อแผนงาน (ภาษาอังกฤษ) งบประมาณรวมของแผนงาน (ระบบแสดงผลอัตโนมัติ สรุปจากงบประมาณที่ระบุในข้อเสนอ โครงการ) งบประมาณรวมของแผนงาน เฉพาะปีงบประมาณ 2566

(ระบบแสดงผลอัตโนมัติ สรุปจากงบประมาณที่ระบุในข้อเสนอ (ครงการ)

- 7. ข้อเสนอโครงการภายใต้แผนงาน
- ระบบแสดงผลข้อเสนอโครงการที่มีการยื่นข้อเสนอโครงการภายใต้ แผนงานมาให้อัตโนมัติ (สถานะผู้ประสานหน่วยงานกำลังตรวจสอบ) หน่วยงานสามารถนำเข้า และนำออกรายการข้อเสนอโครงการได้
- ในขั้นตอนจัดทำรายละเอียดแผนงาน หน่วยงานต้องเรียงลำดับข้อเสนอ โครงการ

#### 8. ลักษณะแผนงาน

- แผนงานใหม่
- แผนงานต่อเนื่อง

9. ระยะเวลาของแผนงาน
 10. ผู้อำนวยการแผนงาน

# ขั้นตอนที่ 2 : ผู้ประสานหน่วยงานเพิ่มแผนงาน (เมนู แผนงาน)

| 2           |          | 1         | 圇                 | <b>B</b>                                                      | 4.          |                   | ₩F -     | œ         | 9 P   | •   =              | a =    | Ω       | a fx | 8   | C D gate HTML      |
|-------------|----------|-----------|-------------------|---------------------------------------------------------------|-------------|-------------------|----------|-----------|-------|--------------------|--------|---------|------|-----|--------------------|
| В           | t        | s         | I,                | i=                                                            | :=          | #                 | ÷        | "         | ลักษณ | 45                 | •      | วิกุศภภ | •    | ?   |                    |
|             |          |           |                   |                                                               |             |                   |          |           |       |                    |        |         |      |     |                    |
|             | ມາຄົ     | a/#       | นาห               | 140.                                                          | รตำเ        | บินงา             | iu (Fi   | amer      | vork/ | Appr               | oach   | )       |      |     |                    |
| 6           |          | a         |                   |                                                               | 4.          | *                 | ng: -    | œ         |       |                    | . =    | Ω       | ⊒ f× | 20  | C D Bayer HIME     |
| 3           | τ        | 5         | T <sub>x</sub>    | 1=                                                            | ::          | +                 | -ie      | ,,        | ลักษณ | 42                 |        | รูปแบบ  |      | ?   |                    |
|             |          |           |                   |                                                               |             |                   |          |           |       |                    |        |         |      |     |                    |
|             |          |           |                   |                                                               |             |                   |          |           |       |                    |        |         |      |     |                    |
| ເດັນ        | uat      | າຍຄາ      | 1120              | 224                                                           | UPDK        | ทาบ               |          |           |       |                    |        |         |      |     |                    |
| ເດັນ        | ua:      | 201<br>() | 11 10 A           |                                                               | <b>чник</b> | ערו<br>*          | 廢.       |           |       |                    |        | Ω       | a fx | X   | ( โญ ยูงพัน HTML ) |
| ແຕັນ<br>( ີ | ца:<br>С | 2011      | 1.100<br>()<br>[] | 1<br>1<br>1<br>1<br>1<br>1<br>1<br>1<br>1<br>1<br>1<br>1<br>1 |             | ערו<br>*  <br>= = | -4£<br>- | 500<br>77 | anse  | ■   <b>Ⅲ</b><br>42 | =<br>- | Ωİ      | ⊒ f× | × ? | S De godit HTML    |

### การเพิ่มแผนงาน (ต่อ)

11. หลักการและเหตุผลของแผนงานเป็นภาพรวมที่มุ่งเน้นใน ภาพยุทธศาสตร์หน่วยงาน

12. กรอบแนวคิด/แนวทางการดำเนินงาน (Framework/Approach)

13. ประเด็นและขอบเขตของแผนงาน

# ขั้นตอนที่ 2 : ผู้ประสานหน่วยงานเพิ่มแผนงาน <mark>(เมนู แผนงาน)</mark>

#### เป้าหมายสุดท้ายเมื่อสิ้นสุดการดำเนินงานของแผนงาน

|                                                                                                    |                                                                                                    | ไม่มีข้อมูล                |          |      |
|----------------------------------------------------------------------------------------------------|----------------------------------------------------------------------------------------------------|----------------------------|----------|------|
| ปีงบประมาณ                                                                                                | เป้าหมายรายปี                                                                                                  | สั่งที่จะส่งมอบ/รายละเอียด | แก้ไข    | ลบ   |
| เป้าหมายรายปี                                                                                             |                                                                                                    |                            | เพิ่มผลก | สะพบ |
| เป้าหมายรายปี                                                                                             |                                                                                                    |                            |          | 4    |
|                                                                                                    |                                                                                                    |                            |          |      |
|                                                                                                    |                                                                                                    |                            |          |      |
|                                                                                                    |                                                                                                    |                            |          |      |
| X     B     B     B     B     I     +     +     ₩       B     I     S     I     I     I     I     +     # | <ul> <li></li></ul>                                                                                            | ML                         |          |      |
| ตัวชี้วัดความสำเร็จเมื่อสิ้นสุดแผนงาน                                                                     |                                                                                                    |                            |          |      |
| 101 100                                                                                                   |                                                                                                    |                            |          |      |
|                                                                                                    |                                                                                                    |                            |          |      |
|                                                                                                    |                                                                                                    |                            |          |      |
|                                                                                                    |                                                                                                    |                            |          |      |
| B I <del>S</del>   I <sub>s</sub>   ≔ ≔   ⊕ ⊕                                                             | ** ănsez * șilunu * ?                                                                                          |                            |          |      |
|                                                                                                    | $= =  \mathbf{P}  =  \mathbf{P}  = \Omega  \Box  f_{\mathbf{X}}  \Sigma  [\Theta  e_{\mathbf{X}}  \mathbf{H}]$ | ML                         |          |      |
|                                                                                                    | $=$ $=$ $=$ $=$ $0$ $=$ $0$ $=$ $6$ $\times$ $1$ $=$ $0$                                                       | 3.9                        |          |      |

### การเพิ่มแผนงาน (ต่อ)

14. เป้าหมายสุดท้ายเมื่อสิ้นสุดการดำเนินงานของแผนงาน

15. ตัวชี้วัดความสำเร็จเมื่อสิ้นสุดแผนงาน

#### 16. เป้าหมายรายปี

- ระบุปีงบประมาณ
- เป้าหมายรายปี
- สิ่งที่จะส่งมอบ/รายละเอียด

# ขั้นตอนที่ 2 : ผู้ประสานหน่วยงานเพิ่มแผนงาน (เมนู แผนงาน)

| ปีที่                                                  | ปังบประมาณ                                                                                                    | งบประมาณา                                                         | ที่เสนอขอ                                        | แก้ไข                                     | 81                        |
|--------------------------------------------------------|----------------------------------------------------------------------------------------------------|-------------------------------------------------------------------|--------------------------------------------------|-------------------------------------------|---------------------------|
|                                                        |                                                                                                    | - ไม่มีข้อมูล -                                                   |                                                  |                                           |                           |
| ปันสด <mark>ง</mark> รายล                              | ะเอียดประมาณการงบประมาณปีที่เสนอขอ (แนบไ                                                                                                    | ฟล์ Excel แตกตัว ดูณ.)                                            |                                                  |                                           |                           |
|                                                        | ประเภทงบประมาณ                                                                                                    | รายละเอียด                                                        | งบประมาณ                                         | แก้ใช                                     | 8                         |
|                                                        |                                                                                                    | - ไม่มีข้อมูล -                                                   |                                                  |                                           |                           |
| ารถ่าเนินงา<br>งการถ่าเนิน                             | บที่ผ่านมา<br>งานที่ผ่านมา (กรณีที่เป็นโครงการต่อเนื่อง)                                                                                        |                                                                   |                                                  | เพิ่มผลการสาเย็นงา                        | ามพี่ผ่านมา               |
| าารดำเนินงา<br>เลการดำเนิน<br>แก้ไข                    | บที่ผ่าบบา<br>งานที่ผ่านบา (กรณีที่เป็นโครงการต่อเนื่อง)<br>ปังบประมาณ ผลการดำเนินงานเทียบกับแผน                                                | ที่ตั้งไว้ (%) งบประมาณที่ได้รับจัดสรร (บาท) ง                    | บประมาณที่ใช้จรีง (บาห) สัดส่วนงบประ             | เพื่มหลุการสายยินงา<br>ะมาณที่ใช้จริง (%) | าบที่ฝาบมา<br>ลบ          |
| การดำเนินงา<br>เลการดำเนิน<br>แก้ไข                    | บที่ผ่าบบา<br>งานที่ผ่านบา (กรณีที่เป็บโครงการต่อเบื่อง)<br>ปึงบประมาณ ผลการดำเบินงานเทียบกับแผน                                                | ที่ตั้งไว้ (%) งบประมากเท็โต่รับจัดสรร (บาท) ง<br>- ไม่มีข้อมูล - | บประมาณที่ใช้จรีง (บาห) <mark>สัดส่วนงบปร</mark> | เพิ่มผลการสาเย็บงา<br>ะมาณที่ใช้จริง (%)  | ານທີ່ສານນາ<br>ລາ <u>ບ</u> |
| การดำเนินงาเ<br>เลการดำเนิน<br>แก้ไข<br>ที่ดาดว่าจะได้ | บที่ผ่าบบา<br>งานที่ผ่านบา (กรณีที่เป็บโครงการต่อเบื่อง)<br>ปึงบประมาณ ผลการดำเบินงานเทียบกับแผน<br>รับสอดคล้องหรือสมับสนุนยุทธศาสตรใดมากที่สุด | ที่ตั้งไว้ (%) งบประมาณที่ได้รับจัดสรร (บาท) ง<br>- ไม่มีข้อมูล - | บประมาณที่ใช้จริง (บาท) สัดส่วนงบประ             | เพิ่มผลการสายยินงา<br>ะมาณที่ใช้จริง (%)  | ານທີ່ຜ່ານນາ<br>ຂນ         |

#### การเพิ่มแผนงาน (ต่อ)

17. งบประมาณตลอดแผนงาน

18. งบประมาณเฉพาะปีที่เสนอขอ

(ข้อ 17-18 ระบบแสดงผลอัตโนมัติ สรุปจากงบประมาณที่ระบุใน ข้อเสนอโครงการ สรุปข้อมูลเฉพาะโครงการที่ถูกเลือกในตาราง ข้อเสนอโครงการภายใต้แผนงาน)

#### 19. ผลการดำเนินงานที่ผ่านมา

- ปิงบประมาณ
- ผลการดำเนินงานเทียบกับแผนที่ตั้งไว้ (%)
- งบประมาณที่ได้รับจัดสรร (บาท)
- งบประมาณที่ใช้จริง (บาท)
- งบประมาณที่ใช้จริง (%)

20. ผลที่คาดว่าจะได้รับสอดคล้องหรือสนับสนุนยุทธศาสตร์ใด มากที่สุด

- ยุทธศาสตร์ที่ 1 การพัฒนาเศรษฐกิจไทยโดยใช้วิทยาศาสตร์ การวิจัยและนวัตกรรม
- ยุทธศาสตร์ที่ 2 การยกระดับสังคมและสิ่งแวดล้อมโดยใช้วิทยาศาสตร์ การวิจัยและ นวัตกรรม
- ยุทธศาสตร์ที่ 3 การพัฒนาวิทยาศาสตร์ เทคโนโลยี การวิจัยและนวัตกรรมระดับขั้น แนวหน้าที่ก้าวหน้า
- ยุทธศาสตร์ที่ 4 การพัฒนากำลังคนและสถาบันด้านวิทยาศาสตร์ วิจัยและนวัตกรรม โดยใช้วิทยาศาสตร์ การวิจัยและนวัตกรรม
- การแก้ไขปัญหาและตอบสนองภาวะวิกฤติเร่งด่วนของประเทศ

# ขั้นตอนที่ 3

สกสว.เปิดทุน Fundamental Fund ปีงบประมาณ 2566 (เมนู ทุนวิจัยที่เปิดรับ และ กำหนดวันปิดรับทุนแผ่นดิน )

# ขั้นตอนที่ 3 : สกสว.เปิดทุน Fundamental Fund ปีงบประมาณ 2566 (เมนู ทุนวิจัยที่เปิดรับ)

|                                                                                                    | ะบบขอมูลลารสนเทควจยและนวตกรรมแหงชาต                                                                                                    |                             |
|----------------------------------------------------------------------------------------------------|----------------------------------------------------------------------------------------------------|-----------------------------|
|                                                                                                    | ational Research and Innovation Information System                                                                                            |                             |
| - the star when any                                                                                                    |                                                                                                    |                             |
| ผูประสานหนวยง เน<br>สำนักงานคณะกรรมการส่งเสริม                                                                                                    | ทุนที่เปิดรับ                                                                                                    | <b>†</b> >                  |
| วิทยาศาสตร์ วิจัยและนวัตกรรม<br>(สกสว.)(3228)                                                                                                    | ทุนวิจัยที่เปิดรับ                                                                                                    |                             |
| 🏠 หน้าแรก                                                                                                    |                                                                                                    |                             |
| 👚 หน่วยงานของท่าน                                                                                                    | ค้นหาข้อทุนวิจัยที่เปิดรับ<br>ค <b>้นหา</b>                                                                                                   |                             |
| ▶ แดชบอร์ด                                                                                                    | สำนัก รายกฤษกรรยการส่งเสริยาวิทยาศาสตร์ วิฉัยและขวัดกรรย (สุดสา.)                                                                             |                             |
| 📒 รายงานสถานการณ์ Covid                                                                                                    | ด้ ในที่เป็นไหยให้มีที่วิจิมที่ เวิดปรดจิม ไทย เคพาร เรายแดงผ่างที่การจิม (ดักตาม)<br>เป็ครับข้อเสบอการวิจัยและบวัตกรรม ประจำปังบุประมาณ 2566 |                             |
| 🗏 รางวัลการวิจัยแห่งชาติ 🔻                                                                                                    | สกสว                                                                                                    |                             |
| 📢 จัดการทุนวิจัย                                                                                                    | #85686 งบประมาณด้าน ววน. ประเภท Fundamental Fund ประจำปังบประมาณ 2566 (ทดสอบยังไม่ได้เปิดใช้งานจริง)                                          | ขึ้นข้อเสนอ                 |
| ▶ ทุนวิจัยที่เปิดรับ                                                                                                    | 🕔 5 ตุลาคม 2564 เวลา 17:00 น 15 พฤศจิกายน 2564 เวลา 23:59 น. 🔇 หน่วยงานรับรองจนถึงวันที่                                                      |                             |
| การจัดสรร งบ ววน.                                                                                                    |                                                                                                    |                             |
|                                                                                                    | ះបប់វិចិប្លូឧតាទិតិយោក១០ខារនេះយើ១៧ភាទិទីប្រវាទិសិទា៣<br>lational Research and Innovation Information System                                   | 🜲 👩 🛃 ทดสอบ ระบบ 👻 🕞 Logout |
| นักวิจัย<br>สำนักวานคุณหารรมการส่งเสริม                                                                                                    | ทุนที่เปิดรับ                                                                                                    | <b>†</b> >                  |
| สานกัง เฉพาะการมาการของสาม<br>วิทยาศาสตร์ วิจัยและนวัตกรรม<br>(สกสว.)(3228)                                                                                                    |                                                                                                    |                             |
| ▲ •••ĭɔuse                                                                                                    | ทุนวิจัยที่เปิดรับ                                                                                                    |                             |
| <ul> <li>พิมาสามาร์</li> <li>พิมาร์</li> <li>พิมาร์<!--</td--><td>์ ดันหาชื่อทุนวิจัยที่เปิดรับ<br/>ศั<b>นหา</b></td><td></td></li></ul> | ์ ดันหาชื่อทุนวิจัยที่เปิดรับ<br>ศั <b>นหา</b>                                                                                                |                             |
| 💸 ทุนวิจัยที่เปิดรับ                                                                                                    |                                                                                                    |                             |
| 🖹 แผนงาน                                                                                                    | สำนักงานคณะกรรมการส่งเสริมวิทยาศาสตร์ วิจัยและนวัตกรรม (สกสว.)                                                                                |                             |
| 曽 ข้อเสนอโครงการ                                                                                                    |                                                                                                    |                             |
| 自 โครงการที่ได้รับจัดสรร                                                                                                    | #85686 งบประมาณด้าน ววน. ประเภท Fundamental Fund ประจำปึงบประมาณ 2566 (ทดสอบยังไม่ได้เปิดใช้งานจริง)                                          | ย็นข้อเสนอ                  |
| 🖈 การนำผลงานไปใช้ประโยชน์                                                                                                    | 🕚 5 ตุลาคม 2564 เวลา 17:00 น 15 พฤศจิกายน 2564 เวลา 23:59 น. 🔇 หน่วยงานรับรองจนถึงวันที่                                                      |                             |
| 1. ระบบประเมิน 👻                                                                                                    |                                                                                                    |                             |

### วันที่ 11 ตุลาคม 2564

สกสว. ดำเนินการเปิดรับคำของบประมาณเพื่อ สนับสนุนงานพื้นฐาน (Fundamental Fund) ประจำปิ่งบประมาณ พ.ศ. 2566 ผ่านระบบสารสนเทศวิจัยและนวัตกรรม แห่งชาติ (NRIIS)

โดยมีกำหนดการเปิดรับข้อเสนอโครงการ วันที่ 11 ตุลาคม – 15 พฤศจิกายน พ.ศ. 2564

นักวิจัยและผู้ประสานหน่วยงานสามารถยื่น ข้อเสนอโครงการได้ที่เมนู **ทุนวิจัยที่เปิดรับ**  ขั้นตอนที่ 3 : สกสว.เปิดทุน Fundamental Fund ปีงบประมาณ 2566 (เมนู กำหนดวันปิดรับทุนแผ่นดิน)

#### การกำหนดวันปิดรับทุนภายในหน่วยงาน

1. เมนู การใช้งานระบบ > กำหนดวันปิดรับทุนแผ่นดิน
 2. คลิก 🥜 เพื่อดำเนินการกำหนดวันปิดรับทุนภายในหน่วยงาน
 3. ระบุ วันที่ปิดรับ และ เวลาที่ปิดรับ คลิก 급 เพื่อบันทึกข้อมูล

|                                                                                                  | B:Ul<br>Nati | J <b>ට්ට්</b> ට්යය<br>onal Re | สกรสนเทคองยและนอตกรรมแก่งชาติ<br>search and Innovation Information System                         |                                 | <b>A D</b>                   | พร<br>ทีมพัฒนาระบบ NR | IIS - Logout          |
|--------------------------------------------------------------------------------------------------|--------------|-------------------------------|---------------------------------------------------------------------------------------------------|---------------------------------|------------------------------|-----------------------|-----------------------|
| ผู้ประสานหน่วยงาน<br>สำนักงานคณะกรรมการส่งเสริม<br>วิทยาศาสตร์ วิจัยและนวัตกรรม<br>(รถชา V(2228) | กํ           | าหนดวันข                      | ปิดรับข้อเสนอ                                                                                     |                                 | ŧ٢                           | การใช้งานระบบ / กำ    | หนดวันปีดรับข้อเสนอ   |
| (4114 5)(3220)                                                                                   | -            | 🗄 แหล่งา                      | ทุนวิจัย                                                                                          |                                 |                              |                       |                       |
| 🛠 การใข้งานระบบ 🔹                                                                                |              |                               |                                                                                                   | <u> </u>                        | ×del = ×                     |                       |                       |
| การจัดการนักวิจัย                                                                                |              | ลำดับ                         | ชื่อทุน                                                                                           | วนทบดรบ<br>ของแหล่งทุน          | วนทบดร <b>เ</b><br>ของหน่วยง | ่<br>าน               | Edit                  |
| <ul> <li>การจัดการเจ้าหน้าที่</li> </ul>                                                         |              | 1                             | งบประมาณด้าน ววน. ประเภท Fundamental Fund ประจำปึงบประมาณ 2566 (ทดสอบ<br>ยังไม่ได้เปิดใช้งานจริง) | 15 พฤศจิกายน 2564 เวลา 23:59 น. | ตามประกาศ                    |                       | /                     |
| <ul> <li>การจัดการหน่วยงาน</li> </ul>                                                            | ก่           | ำหนดวัน                       | ปิดรับข้อเสนอ                                                                                     |                                 | <b>†</b> →                   | การใช้งานระบบ /       | กำหนดวันปีดรับข้อเสนอ |
| <ul> <li>กาหนดวนปดรบทุนแผนดน</li> </ul>                                                          |              |                               |                                                                                                   |                                 |                              |                       |                       |
| <ul> <li>ยุทธศาสตร์หน่วยงาน</li> </ul>                                                           |              | 🗄 แหล่ง                       | ทุนวิจัย                                                                                          |                                 |                              |                       |                       |
| • แผนงาน                                                                                         |              |                               |                                                                                                   | 4 dat 9                         | v dei                        | ۲.                    |                       |
| <ul> <li>แผนปฏิบัติการ</li> </ul>                                                                |              | ลำดับ                         | ชื่อทุน                                                                                           | วันที่ปิดรบ<br>ของแหล่งทุน      | วนทปด<br>ของหน่วย            | รบ<br>เงาน            | Edit                  |
|                                                                                                  |              |                               | งบประมาณด้าน ววน. ประเภท Fundamental Fund ประจำปีงบประมาณ 2566 (ทดสอบ                             |                                 | 15/11/2564                   |                       |                       |
|                                                                                                  |              | 1                             | ยังไม่ได้เปิดใช้งานจริง)                                                                          | 15 พฤศจีกายน 2564 เวลา 23:59 น. | 23 ~                         | 59 ~                  |                       |

# ขั้นตอนที่ 4

# ผู้ประสานหน่วยงาน / นักวิจัย กรอกข้อมูลข้อเสนอโครงการ (เมนู ทุนวิจัยที่เปิดรับ)

การยื่นข้อเสนอโครงการ

3. ระบุ **ชื่อโครงการภาษาไทย** 

4. ระบุ **ชื่อโครงการภาษาอังกฤษ** 

เลือก แผนงาน ที่หน่วยงานเพิ่มไว้จาก

5. ประเภทโครงการ ววน. : **โครงการวิจัย** 

1. คลิก **ยื่นข้อเสนอ** 

(ระบบแสดงอัตโนมัติ)

6. คลิก **บันทึก** 

เมนูแผนงาน

|                                                                                | ະບບປອມູລສາຮສບເກຄວວຍແລະບວທີ່กรรมแก้งชาติ<br>lational Research and Innovation Information System                                                                                                    | <b>4</b> 0 <b>X</b>    | ดสอบ ระบบ 🗸 🕒 |
|--------------------------------------------------------------------------------|----------------------------------------------------------------------------------------------------|------------------------|---------------|
| <b>นักวิจัย</b><br>สำนักงานคณะกรรมการส่งเสริม<br>วิทยาศาสตร์ วิจัยและนวัดกรรม  | ทุนที่เปิดรับ                                                                                                    |                        | 1             |
| (สกสว.)(3228)                                                                  | ทุนวิจัยที่เปิดรับ                                                                                                    |                        |               |
| ▲ หน่าแรก                                                                      | ศันหาข้อหุนวิจัยที่เปิดรับ                                                                                                    |                        |               |
| <ul> <li>ทุนวิจัยที่เปิดรับ</li> <li>แผนงาน</li> <li>ข้อเสนอโครงการ</li> </ul> | สำนักงานคณะกรรมการส่งเสริมวิทยาศาสตร์ วิจัยและนวัดกรรม (สกสว.)<br>เปิดรับข้อเสนอการวิจัยและนวัตกรรม ประจำปังบประมาณ 2566                                                                                      | )                      |               |
| 🔒 โครงการที่ได้รับจัดสรร                                                       | CILICIJ<br>#85686 มนประกอบด้วย วาม ประเภท Fundamental Fund ประจำมีปมประกอบ 2566 (พอสวนมัฟ้มปัตว์มีคริศัย                                                                                                    | ວແລຂີ)                 |               |
| ✔ การนำผลงานไปใช้ประโยชน์                                                      | 6 5 ตุลาคม 2564 เวลา 17:00 น 15 พฤศจิกายน 2564 เวลา 23:59 น. 🖉 หน่วยงานรับรองจนถึงวันที่                                                                                                    | 14400)                 | ยืนข้อเสนเ    |
| <b>บ</b> ้อมูลทั่วไป                                                           | าณด้าน ววน. ประเภท Fundamental Fund ประจำปีงบประมาณ 2566 (ทดสอบยังไม่ได้เปิดใช้งา<br><sup>นคณะกรรมการส่งเสริมวิทยาศาสตร์ วิจัยและนวัตกรรม (สกสว.)<br/>2564 เวลา 17:00 น 15 พฤศจิกายน 2564 เวลา 23:59 น.</sup> | านจริง) ปังปม.<br>2566 |               |
| แผนงานของหน่วยงาน                                                              |                                                                                                    |                        |               |
| ชื่อโครงการ/แผนงานวิจัย                                                        | <b>แผนงาน</b> ทดสอบแผนงานที่ 1 FF66                                                                                                    | <b>T</b>               |               |
|                                                                                | (ภาษาไทย)                                                                                                    |                        |               |
|                                                                                | (ภาษาอังกฤษ)                                                                                                    |                        |               |
|                                                                                | โครงการวิจัย                                                                                                    |                        |               |
|                                                                                | บันทึก                                                                                                    |                        |               |

| <b>ิ)</b> แบบฟอร์ม                          | ววน. ประเภทโค                              | รงการวิจัย                                        |                                 |                                                               |                                                  |                                     |                                                    |                            |           |                             |                              | ÷                |
|---------------------------------------------|--------------------------------------------|---------------------------------------------------|---------------------------------|---------------------------------------------------------------|--------------------------------------------------|-------------------------------------|----------------------------------------------------|----------------------------|-----------|-----------------------------|------------------------------|------------------|
| <b>รร</b><br>สกสว                           | งบประมาถ<br>ิ สำนักงานคถ<br>🥝 5 ตุลาคม 250 | <b>นด้าน วว</b><br>แะกรรมการส่งเ<br>54 เวลา 17:00 | <b>น. ป</b><br>เสริมวิท<br>น 1! | <b>โระเภท Fเ</b><br>ทยาศาสตร์ วิจัย<br>5 พฤศจิกายน 2:         | <b>indam</b><br>ແລະນວັດຄະ<br>564 ເວລາ 2          | ental Fur<br>รรม (สกสว.)<br>3:59 น. | าd ประจำปึงบ                                       | ประมาณ 256                 | 6 (ท      | ดสอบยังไม่ได้เ              | ปิดใข้งานจริง)               | ปี งปม.<br>2566  |
| ข้อเสนอโครง<br>สถานะโครงก                   | การ<br>าร                                  | <mark>4100610</mark><br>ผู้ประสานหน               | นักวิจัย<br>iวยงาน              | เทดสอบยื่นข้อเล<br>มกำลังดรวจสอบ                              | สนอโครงก<br>J (3)                                | ารที่ 1                             |                                                    |                            |           |                             |                              |                  |
| ข้อมูลทั่วไป                                | ข้อมูลโครงการ                              | แผนงาน                                            | ผลผ                             | เลิต/ผลลัพธ์/ผล                                               | เกระทบ                                           | <mark>เอกสารแนบ</mark>              | ดรวจสอบความถูก                                     | ด้อง                       |           |                             |                              |                  |
| แผนงานของ                                   | งหน่วยงาน                                  |                                                   |                                 |                                                               |                                                  |                                     |                                                    |                            |           |                             |                              |                  |
|                                             |                                            | แผนงา                                             | น                               | ทดสอบแผนงาน                                                   | มที่ 1 FF66                                      |                                     |                                                    |                            |           |                             |                              |                  |
| รายละเอียด'                                 | โครงการ                                    |                                                   |                                 |                                                               |                                                  |                                     |                                                    |                            |           |                             |                              |                  |
|                                             | ชื่อโครงก                                  | าร (ภาษาไท                                        | ย)                              | นักวิจัยทดสอบยื่น                                             | ข้อเสนอโครง                                      | งการที่ 1                           |                                                    |                            |           |                             |                              |                  |
|                                             | ชื่อโครงการ                                | ์<br>(ภาษาอังกฤร                                  | H)                              | Test Proposal                                                 |                                                  |                                     |                                                    |                            |           |                             |                              |                  |
|                                             | ปร                                         | ระเภทโครงก <sup>ะ</sup>                           | าร                              | <ul> <li>โครงการเดี่ย</li> </ul>                              | ยว                                               |                                     |                                                    |                            |           |                             |                              |                  |
| ลักษณะโครงก<br>สำหรับกรณีที่เป<br>เป็นรายปี | าร<br>ปัน Fundamental Fu                   | nd โครงการที่<br>() โครงการใ                      | <mark>ดำเนิน</mark> ศ<br>หม่ (  | การต่อเนื่องมาก<br>● โครงการต่อเนื่<br>◯ ไม่มีข่<br>◯ ไม่มีข่ | <mark>กว่า 1 ปี จะ</mark><br>อง<br>เ้อผูกพันสัญเ | <b>ะเป็นสิทธิ์ของหน่</b><br>ญา      | วยงานพิจารณาจัดสรร                                 | บประมาณ แต่กองทุน          | เส่งเสริม | เว็ทยาศาสตร์ วิจัยและนว์    | ัดกรรม (กองทุน ววน.) จะ      | จัดสรรงบประมาณ   |
|                                             |                                            | จำน                                               | าน                              | 2                                                             | inn see geg i                                    | ▼ 1                                 | 0                                                  |                            | r .       | ด้อน                        |                              |                  |
|                                             | * โดยเริ่มรับ                              | บงบประมาณใเ                                       | เปี                             | 2565                                                          |                                                  |                                     |                                                    |                            |           |                             |                              |                  |
|                                             |                                            | * ดำเนินงานขึ                                     | 1ที                             | 2<br>รหั                                                      | สข้อเสนอโค                                       | รหัสโครงการปี<br>จรงการต่อเนื่องปี  | ประเภท ข้อเสน<br>ไก่อนหน้า 0<br>ไก่อนหน้า<br>ศันหา | อโครงการ 💿 โครงการวิจั     | ຈັຍ(Ongo  | bing)                       |                              |                  |
|                                             |                                            |                                                   |                                 | ผลการดำเนิน                                                   | งานที่ผ่านม                                      | มา (กรณีที่เป็นโค                   | เรงการต่อเนื่อง)                                   |                            |           |                             | เพิ่มผลการดำเ                | เนินงานที่ผ่านมา |
|                                             |                                            |                                                   |                                 | แก้ไข                                                         | ปังบประม                                         | ผลการดำเนิ<br>าณ                    | นงานเทียบกับแผนที่ตั้ง<br>ๆว้ (%)                  | งบประมาณที่ได้รับ<br>(มาพ) | จัดสรร    | งบประมาณที่ใช้จริง<br>(บาพ) | สัดส่วนงบประมาณที่ใช้<br>(%) | ัจริง ลบ         |
|                                             |                                            |                                                   |                                 | 1                                                             | 2563                                             |                                     | 85.53                                              | 200,000.50                 |           | 10,000.50                   | 65.2                         | *                |
|                                             | สรุปผลการดำ                                | แนินงานที่ผ่าน:                                   | มา                              | ทดสอบการทำงา                                                  | นสรุปผลกา                                        | รดำเนินงานที่ผ่าน                   |                                                    |                            |           |                             |                              |                  |

### การยื่นข้อเสนอโครงการ (ข้อมูลทั่วไป)

- 1. ข้อมูลจากการบันทึกหน้าแรก
- แผนงาน ที่หน่วยงานเพิ่มไว้จากเมนูแผนงาน
- ชื่อโครงการภาษาไทย
- ชื่อโครงการภาษาอังกฤษ
- ประเภทโครงการ : โครงการเดี่ยว (ระบบแสดงอัตโนมัติ)

#### 2. ลักษณะโครงการ

- โครงการใหม่
- โครงการต่อเนื่อง
  - ไม่มีข้อผูกพันสัญญา / มีข้อผูกพันสัญญา
  - ระยะเวลาโครงการระบุจำนวน ปี / เดือน
  - เริ่มดำเนินการในปีงบประมาณ
  - ดำเนินการปีที่
  - ระบุรหัสโครงการปีต่อหน้า
  - ผลการดำเนินที่ผ่านมา (กรณีที่เป็นโครงการต่อเนื่อง)
     (ระบุ ปีงบประมาณ ; ผลการดำเนินงานเทียบกับแผนที่ตั้งไว้ (%) ;
     งบประมาณที่ได้รับจัดสรร (บาท) ; งบประมาณที่ใช้จริง (บาท) ;
     สัดส่วนงบประมาณที่ใช้จริง (%))
  - สรุปผลการดำเนินงานที่ผ่านมา

| โครงการยื่นเสนเ        | อขอรับทุนจากหน่วยงานอื่น<br>หน่วยงาน/สถาบันที่ยื่น<br>ชื่อโครงการ | ุ ไม่ยื่นเสนอ 	o ยื่นเสนอ                                      |                                           | <ul> <li>การยื่นข้อเสนอโครงการ (ข้อมูลทั่วไป)</li> <li>3. ข้อมูลจากการบันทึกหน้าแรก</li> <li>ไม่ยื่นข้อเสนอ</li> </ul> |
|------------------------|-------------------------------------------------------------------|----------------------------------------------------------------|-------------------------------------------|----------------------------------------------------------------------------------------------------|
| ระบุค                  | วามแตกต่างจากโครงการนี้                                           |                                                                |                                           | <ul> <li>ยันเสนอ ระบุ หน่วยงาน ชอโครงการ และ</li> </ul>                                                                |
| โครงการย่อย            |                                                                   |                                                                |                                           | ระบุความแตกต่าง                                                                                                    |
| โครงการย่อย<br>แก้ไข   | ชื่อโครงการย่                                                     | iอย งบประมาณ (บาท)                                             | เพิ่มโครงการย่อย<br>หัวหน้าโครงการย่อย ฉบ | 4. โครงการย่อย                                                                                                    |
|                        |                                                                   | - ไม่มีข้อมูล -                                                |                                           | ระบุ ชื่อโครงการย่อย งบประมาณ (บาท)                                                                                    |
| คำส <mark>ำ</mark> คัญ |                                                                   |                                                                |                                           | หัวหน้าโครงการย่อย                                                                                                    |
|                        | *ภาษาไทย                                                          |                                                                |                                           | 5. คำสำคัญ                                                                                                    |
|                        | *ภาษาอังกฤษ                                                       |                                                                |                                           |                                                                                                    |
| *สาขาวิชาการ 🔞         |                                                                   |                                                                |                                           | 0. %()""()"")")")")")                                                                                                  |
|                        | ISCED Broad field                                                 | 00 Generic programmes and qualifications                       | •                                         | 7. สาขาการวิจัย                                                                                                    |
|                        | ISCED Narrow field                                                | 000 Generic programmes and qualifications not further defined  | •                                         |                                                                                                    |
|                        | ISCED Detailed field                                              | 0000 Generic programmes and qualifications not further defined | <b>v</b>                                  |                                                                                                    |
| *สาขาการวิจัย 🕡        |                                                                   |                                                                |                                           |                                                                                                    |
|                        | สาขาการวิจัยหลัก OECD                                             | อื่นๆ                                                          | •                                         |                                                                                                    |
|                        | สาขาการวิจัยย่อย OECD                                             | อื่นๆ                                                          | <b>v</b>                                  |                                                                                                    |

#### คณะผู้วิจัย

#### 🏜 ข้อมูลนักวิจัย

้นักวิจัยสามารถยอมรับเป็นคณะดำเนินโครงการ โดยสามารถดำเนินการได้ 3 วิธี ดังนี้

1. นักวิจัยคลิกยอมรับผ่านทางลิงก์ในอีเมล ที่หัวหน้าโครงการคลิกส่งอีเมลจากหัวข้อคณะผู้วิจัย

 2. นักวิจัยเข้าระบบและคลิกแสดงแดชบอร์ด จะแสดงหัวข้อ ข้อเสนอที่รอยอมรับเป็นคณะดำเนินโครงการ เมื่อคลิกที่ดัวเลขจะปรากฏรายชื่อข้อเสนอโครงการ และสามารถคลิกยอมรับ หรือไม่ยอมรับ จากนั้นคลิก บันทึก

 3. นักวิจัยเข้าระบบและคลิกที่เมนู ข้อเสนอโครงการ จะแสดงหัวข้อ ข้อเสนอที่รอยอมรับเป็นคณะดำเนินโครงการ เมื่อคลิกที่ดัวเลขจะปรากฏรายชื่อข้อเสนอโครงการ และสามารถคลิกยอมรับ หรือ ไม่ยอมรับ จากนั้นคลิก บันทึก

| ลบ | แก้ไข |                                                                                                    | ชื่อ -                                           | สกุล                                     |                                                            | ตำแหน่งใน<br>โครงการ                             | สัดส่วนการมีส่วนร | ร่วม การยอมรับเป็น<br>คณะผู้ดำเนินโครงการ | ส่งอีเมล<br>แจ้งนักวิจัย |
|----|-------|----------------------------------------------------------------------------------------------------|--------------------------------------------------|------------------------------------------|------------------------------------------------------------|--------------------------------------------------|-------------------|-------------------------------------------|--------------------------|
| ×  | ø     | นายทดสอบ ระบบ<br>หน่วยงาน : สำนักงานคณะกรร<br>สว.)<br>การตรวจสอบของ วช. : ไม่ใช่<br>โครงการที่อยู่ระหว่างดำเนินกา | ามการส่งเสริ<br>นักวิจัย<br>เร : 4 โครง <i>เ</i> | มวิทยาศาสด<br>าาร                        | ร์ วิจัยและนวัดกรรม (สก                                    | หัวหน้าโครงการ                                   | 0.00              | ยอมวับ                                    |                          |
|    |       | ชื่อ - นามสกุล                                                                                                    | ศักด์ชัย                                         |                                          |                                                            |                                                  |                   |                                           |                          |
|    | ເລ    | ขบัตรประชาชน/passport                                                                                             |                                                  |                                          |                                                            |                                                  |                   |                                           |                          |
|    |       |                                                                                                    | ระบุ ชื่อ แ<br>*สามารถด                          | ละหรือนามส<br><mark>งันหาได้เฉพ</mark> า | กุล โดยไม่ต้องมีคำนำหน้า<br>เะนักวิจัยที่มีสิทธิ์เข้าระบบแ | หรือระบุเลขบัตรประชา<br><mark>ล้วเท่านั้น</mark> | ชน                |                                           |                          |
|    |       |                                                                                                    | ค้นหา                                            |                                          |                                                            |                                                  |                   |                                           |                          |
|    |       |                                                                                                    | เลือก                                            | รหัส                                     |                                                            | ชื่อ-นามสกุล                                     |                   | หน่วยงาน                                  |                          |
|    |       |                                                                                                    | เลือก                                            | 319679                                   | นาย ศักด์ชัย ทองศรีสังข์                                   |                                                  |                   | กองบริหารแผนและงบประมาณกา                 | รวิจัย (กบง.)            |
|    |       | *ชื่อ - นามสกุล                                                                                                   | นาย ศักด์ชั                                      | ย ทองศรีสังข์                            |                                                            |                                                  |                   |                                           |                          |
|    |       | *ตำแหน่งในโครงการ                                                                                                 | ห้วหน้าโด                                        | เรงการวิจัย                              |                                                            |                                                  |                   | •                                         |                          |
|    |       | *มีส่วนร่วมร้อยละ                                                                                                 |                                                  |                                          |                                                            |                                                  |                   |                                           |                          |

้สามารถระบุได้ตั้งแต่ 0.00 - 100 โดยทุกคนรวมกันไม่เกิน 100

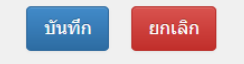

### การยื่นข้อเสนอโครงการ (ข้อมูลทั่วไป)

#### 8. ข้อมูลนักวิจัย

เพิ่มคณะผู้วิจัย

- คลิก เพิ่มคณะผู้วิจัย
- ระบุ ชื่อ-นามสกุล นักวิจัย หรือ เลขบัตร ประชาชน/passport
- คลิก ค้นหา
- คลิก เลือก เพื่อเพิ่มนักวิจัย
- ระบบให้ระบุ ตำแหน่งในโครงการ และร้อย ละการมีส่วนร่วม
- คลิก บันทึก เพื่อดำเนินการเพิ่มข้อมูล นักวิจัยในตาราง

9. คลิก บันทึก ด้านล่าง เพื่อดำเนินการบันทึก
 ข้อมูลในแถบแรก (ข้อมูลทั่วไป)

| ข้อมูลทั่วไป   | ข้อมูลโครงการ                                                                | แผนงาน                | ผลผลิต/ผลลัพธ์/ผลกระทบ        | เอกสารแนบ       | ดรวจสอบความถูกต้อง           |  |  |  |  |  |  |
|----------------|------------------------------------------------------------------------------|-----------------------|-------------------------------|-----------------|------------------------------|--|--|--|--|--|--|
|                |                                                                              |                       |                               |                 |                              |  |  |  |  |  |  |
| <b>0</b> ** เพ | าคนิคการกรอกข้อมูล                                                           | รายละเอียดโค          | ารงการ                        |                 | ×                            |  |  |  |  |  |  |
| * บทสรุปข้ะ    | บทสรุปข้อเสนอโครงการ (คำขึ้แจง : ไม่เกิน 3,000 คำ)                           |                       |                               |                 |                              |  |  |  |  |  |  |
| XB             |                                                                              | ▶   ABÇ <b>.</b>   @0 |                               | - 55 D está     | Xa HTMI                      |  |  |  |  |  |  |
| BI             |                                                                              | -≣ -≣E   99           | ลักษณะ •   รูปแบบ •           | ?               |                              |  |  |  |  |  |  |
|                |                                                                              |                       |                               |                 |                              |  |  |  |  |  |  |
|                |                                                                              |                       |                               |                 |                              |  |  |  |  |  |  |
|                |                                                                              |                       |                               |                 |                              |  |  |  |  |  |  |
|                |                                                                              |                       |                               |                 |                              |  |  |  |  |  |  |
|                |                                                                              |                       |                               |                 | Paragraphs: 0, Words: 0/3000 |  |  |  |  |  |  |
| * หลักการแ     | เละเหตุผล/ปัญหา/โ                                                            | จทย์การวิจัย          | (ศาขี้แจง : ไม่เกิน 3,000 ศา) |                 |                              |  |  |  |  |  |  |
| * 6            |                                                                              | - 185 - CB            |                               | 🗙 🔀 🖻 ostia     | йа HTML                      |  |  |  |  |  |  |
| BI             | <b>S</b>   <u>I</u> <sub>x</sub>   <sup>1</sup> <sub>2</sub> <sup>=</sup> :≡ | dE dE 99              | ลักษณะ - รูปแบบ -             | ?               |                              |  |  |  |  |  |  |
|                |                                                                              |                       |                               |                 |                              |  |  |  |  |  |  |
|                |                                                                              |                       |                               |                 |                              |  |  |  |  |  |  |
|                |                                                                              |                       |                               |                 |                              |  |  |  |  |  |  |
|                |                                                                              |                       |                               |                 |                              |  |  |  |  |  |  |
|                |                                                                              |                       |                               |                 | A                            |  |  |  |  |  |  |
| * วัตฤประส     | เงค์ (ระบุเป็นข้อ)                                                           |                       |                               |                 |                              |  |  |  |  |  |  |
| X 6            | 0 0 0 × -                                                                    | ⊧  # <u></u>   œ      | 🙊 🎮 🗮 🚆 Ω 🖾 fi                | x 25 🛛 🛛 🤋 รหัส | йа HTML                      |  |  |  |  |  |  |
| BI             | <del>S</del>   <u>I</u> <sub>x</sub>   ≟≣ :≡                                 | ∃≣ ∃≣   ୨୨            | ลักษณะ - รูปแบบ -             | ?               |                              |  |  |  |  |  |  |
|                |                                                                              |                       |                               |                 |                              |  |  |  |  |  |  |
|                |                                                                              |                       |                               |                 |                              |  |  |  |  |  |  |
|                |                                                                              |                       |                               |                 |                              |  |  |  |  |  |  |
|                |                                                                              |                       |                               |                 |                              |  |  |  |  |  |  |
|                |                                                                              |                       |                               |                 |                              |  |  |  |  |  |  |

### การยื่นข้อเสนอโครงการ (ข้อมูลโครงการ)

- บทสรุปข้อเสนอโครงการ (คำชี้แจง : ไม่เกิน 3,000 คำ)
- หลักการและเหตุผล/ปัญหา/โจทย์การวิจัย (คำชี้แจง : ไม่เกิน 3,000 คำ)
- 3. วัตถุประสงค์ (ระบุเป็นข้อ)

#### \* กรอบการวิจัย/พัฒนา

※ ① 値 値 値 | ← → | 寧・| ∞ ∞ ■ | 田 書 Ω 區 fx | № | 回 ga¥a HTML B I S | I ↓ 注 :: | 非 非 ! ?? | ǎn sou: - | ?!

\* แนวคิด ทฤษฎี และสมมติฐานงานวิจัย / แนวคิด นวัตกรรม และความเป็นไปได้ของโครงการ

🐰 🕞 💼 💼 📥 🥕 💖 - 📾 🖘 🏴 🎞 🚆 Ω 🖾 fx 🔀 😡 οριγία HTML

B I S I , เ≣ :≣ :≡ !! ?? ลักษณะ - รูปแบบ - ?

#### \* ระเบียบวิธีวิจัยและวิธีการดำเนินการวิจัย

🐰 🗅 💼 📅 📾 | 🐟 🦽 | 😻 - | 🚥 🧠 🏴 | 🎛 🚆 Ω 🖾 f\_x 🔀 | 🖻 ορικία HTML |

B I S I := := := 非 邦 ลักษณะ · รูปแบบ · ?

### การยื่นข้อเสนอโครงการ (ข้อมูลโครงการ)

#### 4. กรอบการวิจัย/พัฒนา

5. แนวคิด ทฤษฎี และสมมติฐานงานวิจัย / แนวคิด นวัตกรรม และความเป็นไปได้ของโครงการ

6. ระเบียบวิธีวิจัยและวิธีการดำเนินการวิจัย

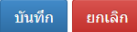

### การยื่นข้อเสนอโครงการ (แผนงาน)

1. แผนการดำเนินการวิจัย

| ข้อมูลทั่วไ    | ป                                                    | ข้อมูลโครงการ     | แผนงาน                     | ผลผ          | តិต/ผลลัพร      | ถ์/ผลกระทบ     | <mark>เ</mark> อกสารแนง | u  | <b>ທ</b> ຽວຈຄ | สอบค | าวามถู | กต้อง |   |    |   |    |   |    |    |     |                   |                          |     |
|----------------|------------------------------------------------------|-------------------|----------------------------|--------------|-----------------|----------------|-------------------------|----|---------------|------|--------|-------|---|----|---|----|---|----|----|-----|-------------------|--------------------------|-----|
| * แผนศ<br>แผนเ | <sup>ะ</sup> แผนการดำเนินงานวิจัย<br>แผนการดำเนินงาน |                   |                            |              |                 |                |                         |    |               |      |        |       |   |    |   |    |   |    |    |     |                   |                          |     |
| แก้ไข          | ปีที่                                                |                   |                            | กิ           | ็จกรรม          |                |                         |    | 1             | 2    | 3      | 4     | 5 | 6  | 7 | 8  | 9 | 10 | 11 | 12  | ผลผลิตที่จะส่งมอบ | ร้อยละ<br>ของ<br>กิจกรรม | ลบ  |
|                | 1                                                    | 1 ทดสอบกิจกรรม    |                            |              |                 |                |                         |    |               |      |        |       |   |    |   |    |   |    |    |     |                   | 10                       | ×   |
|                |                                                      |                   | กิจก                       | ปีที่<br>รรม | 1               |                | ~                       |    |               |      |        |       |   |    |   |    |   |    |    |     |                   |                          | 11. |
|                |                                                      | ស្រ               | ลผลิตที่จะส่งเ             | มอบ          |                 |                |                         |    |               |      |        |       |   |    |   |    |   |    |    |     |                   |                          |     |
|                |                                                      | เดือนที่คา<br>ร้อ | ดว่าจะดำเนิน<br>ยละของกิจก | การ<br>รรม   | ิ่ □1<br>บันทึก | ี่_2<br>ยกเลิก |                         | ]4 |               | ]5   | [      | _6    | ( | _7 | C | 8_ |   | 9  | [  | _10 | □11               | □12                      |     |

### การยื่นข้อเสนอโครงการ (แผนงาน)

2. พื้นที่ทำวิจัย / ดำเนินโครงการ
 3. พื้นที่ได้รับประโยชน์

#### พื้นที่ทำวิจัย/ดำเนินโครงการ

| 🛱 พื้นที่ทำวิจัย/ด | ำเนินโครงการ |                 |                   |                                                                  |                                                                        |                                                          |                                                    |             | เพิ่มพื้นที่ |  |
|--------------------|--------------|-----------------|-------------------|------------------------------------------------------------------|------------------------------------------------------------------------|----------------------------------------------------------|----------------------------------------------------|-------------|--------------|--|
| จัดการ             | ประเภท       | ขึ              | อประเทศ/จังหวั    | ด                                                                |                                                                        |                                                          |                                                    | ชื่อสถานที่ |              |  |
| 🗱 🥖                | ในประเทศ     | จังหวัดนคร      | ปฐม               |                                                                  | มหาวิทยาลัยม                                                           | หิดล                                                     |                                                    |             |              |  |
|                    | *1           | ประเภท          | ในประเทศ          |                                                                  |                                                                        |                                                          |                                                    |             | ~            |  |
|                    |              | * ภาค           | ภาคกลาง           |                                                                  |                                                                        |                                                          |                                                    |             | ~            |  |
|                    | * ชื่อ       | <b>เจ้งหวัด</b> | *** จำแนกภาคต<br> | ามกระทรวงม<br>ครกำแพง<br>นนทบุรี<br>เพชรบู<br>สระบุรี<br>อุทัยธา | มหาดไทย<br>เพชร⊡ชัยนาท<br>่ ⊡ปทุมธา<br>รณ์ ⊡ลพบุรี<br>⊡สิงห์บุรี<br>นี | ่ินครนายก<br>นีพระนครศรีอยุธเ<br>สมุทรปราการ<br>ิสุโขทัย | ่ินครปฐม<br>มาพิจิตร<br>สมุทรสงคราม<br>ิสุพรรณบุรี |             |              |  |
|                    | *ชื่อ        | สถานที          | บันทึก ยก         | แลิก                                                             |                                                                        |                                                          |                                                    |             |              |  |

#### พื้นที่ได้รับประโยชน์

| พื้นที่ได้รับประโยว | ชน์    |                    | เพิ่มพื้นที่ได้รับประโยชน์ |
|---------------------|--------|--------------------|----------------------------|
| จัดการ              | ประเภท | ชื่อประเทศ/จังหวัด | ชื่อสถานที่                |
|                     |        |                    | - ไม่มีข้อมูล -            |

### การยื่นข้อเสนอโครงการ (แผนงาน)

4. งบประมาณรวมตลอดโครงการ

#### งบประมาณรวมตลอดโครงการ

| งบประม | าณโครงการ งปม.เสนอขอ 5,000 บาท  |                             | ์ เพิ่มงบประมาณรวมตลอดโครงการ |          |          |  |  |  |
|--------|---------------------------------|-----------------------------|-------------------------------|----------|----------|--|--|--|
| จัดการ | ประเ                            | ภทงบประมาณ                  | รายละเอียด                    | ปีที่ 1  | รวม      |  |  |  |
| * /    | งบดำเนินงาน - ค่าตอบแทน/ค่าจ้าง |                             | ทดสอบข้อมูล                   | 5,000.00 | 5,000.00 |  |  |  |
|        |                                 |                             |                               | 5,000.00 | 5,000.00 |  |  |  |
|        | ประเภทงบประมาณ                  | งบบุคลากร                   |                               |          | ~        |  |  |  |
|        | รายละเอียด                      |                             |                               |          |          |  |  |  |
|        | งบประมาณปีที่ 1                 | <b>บาท</b><br>บันทึก ยกเลิก |                               |          | //.      |  |  |  |

| การยื่นข้อเสนอโครงการ (แผนงาน) | 🛱 รายละเอียดการจัดซื้อครุภัณฑ์                                                 | เพิ่มรายละเอียดการจัดซื้อครุภัณฑ์ |
|--------------------------------|--------------------------------------------------------------------------------|-----------------------------------|
|                                | จัดการ                                                                         | ข้อมูลครุภัณฑ์<br>                |
| _ ~ ~ ~                        |                                                                                | - ไม่มีข้อมูลการจัดชื่อครุภัณฑ์ - |
| 5. ครุภณฑโครงการ               | *ชื่อครุภัณฑ์                                                                  |                                   |
|                                | สถานภาพการใช้งาน ณ ปัจจุบัน                                                    | ์ ©นี                             |
|                                | *รายละเอียดครุภัณฑ์                                                            |                                   |
|                                | รายชื่อครุภัณฑ์ที่มีอยู่เดิม และเครื่องมือที่<br>เกี่ยวข้องกับงานวิจัย (ถ้ามี) |                                   |
|                                | *เหตุผลและความจำเป็นต่อโครงการ                                                 |                                   |
|                                | การใช้ประโยชน์ของครุภัณฑ์เมื่อโครงการ<br>สิ้นสุด                               |                                   |
|                                |                                                                                | บันทึก ยกเลิก                     |

### การยื่นข้อเสนอโครงการ (แผนงาน)

| 6. | มาตรฐานการวิจัย       |
|----|-----------------------|
| 7. | หน่วยงานร่วมดำเนินการ |

#### มาตรฐานการวิจัย

มีการใช้สัตว์ทดลอง
 มีการวิจัยในมนุษย์
 มีการวิจัยที่เกี่ยวข้องกับความปลอดภัยทางชีวภาพ
 มีการใช้ห้องปฏิบัติการที่เกี่ยวกับสารเคมี ()

#### หน่วยงานร่วมดำเนินการ/ภาคเอกชนหรือชุมชนที่ร่วมลงทุนหรือดำเนินการ

| หน่วยงานร่วม  | ดำเนินการ/ภาคเอกชนหรือชุมช                  | ่ในที่ร่วมลงทุนหรือด่ | ำเนินการ            |                     | เพิ่มหน่ว           | มยงานร่วม <b>ตำเนินการ</b> |
|---------------|---------------------------------------------|-----------------------|---------------------|---------------------|---------------------|----------------------------|
| จัดการ        | ชื่อหน่วยงาน/บริษัท                         | ปีที่                 | แนวทางร่วมดำเนินการ | จำนวนเงิน (in-cash) | จำนวนเงิน (in-kind) | รวมเงินลงทุา               |
|               |                                             |                       | - ไม่มีข้อมูล -     |                     |                     |                            |
|               | ชื่อหน่วยงาน/บริษัท                         |                       |                     |                     |                     |                            |
|               | ที่อยู่หน่วยงาน/บริษัท                      |                       |                     |                     |                     |                            |
|               | ปีที่                                       | 1                     | ~                   |                     |                     |                            |
|               | แนวทางร่วมดำเนินการ                         |                       |                     |                     |                     |                            |
|               |                                             |                       |                     |                     |                     |                            |
|               |                                             |                       |                     |                     |                     | ///.                       |
| การ           | รร่วมลงทุนในรูปแบบตัวเงิน<br>(in-cash)      |                       | וורע                |                     |                     |                            |
| าารร่วมลงทุนใ | ในรูปแบบอื่น (in-kind) ระบุ<br>เว็บเร้าเวิน |                       |                     |                     |                     |                            |
|               | เบนดวเงน                                    |                       |                     |                     |                     |                            |
| การร่วมลงทุนใ | ในรูปแบบอื่น (in-kind) ระบุ<br>เป็นดำอธิบาย |                       |                     |                     |                     |                            |
|               |                                             |                       |                     |                     |                     | 11.                        |
|               |                                             | บันทึก ยกเลื          | in                  |                     |                     |                            |

### การยื่นข้อเสนอโครงการ (แผนงาน)

8. ระดับความพร้อมทางเทคโนโลยี (Technology Readiness Level: TRL)

9. ระดับความพร้อมทางสังคม (Societal Readiness Level: SRL)

#### ระดับความพร้อมทางเทคโนโลยี (Technology Readiness Level: TRL)

| TRL ณ ปัจจุบัน ระดับ            | = ไม่ระบุ | ~ |
|---------------------------------|-----------|---|
| รายละเอียด                      |           |   |
| TRL เมื่องานวิจัยเสร็จสิ้นระดับ | = ไม่ระบุ | ~ |
| รายละเอียด                      |           |   |

#### ระดับความพร้อมทางสังคม (Societal Readiness Level: SRL)

| SRL ณ ปัจจุบัน ระดับ            | = ไม่ระบุ | <b>~</b> |
|---------------------------------|-----------|----------|
| รายละเอียด                      |           |          |
| SRL เมื่องานวิจัยเสร็จสิ้นระดับ | = ไม่ระบุ | ~        |
| รายละเอียด                      |           |          |

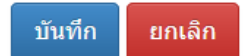

| ลทั่วไป ข                            | ข้อมูลโครงการ                                             | แผนงาน                                                                        | ผลผลิต/ผลลัพธ์/ผลกระทบ                                                                                                    | เอกสารแนบ                                                 | ดรวจสอบความถูกตอง                    |            |             |                                                      |                           |
|--------------------------------------|-----------------------------------------------------------|-------------------------------------------------------------------------------|----------------------------------------------------------------------------------------------------|-----------------------------------------------------------|--------------------------------------|------------|-------------|------------------------------------------------------|---------------------------|
|                                      |                                                           |                                                                               |                                                                                                    |                                                           |                                      |            |             |                                                      |                           |
| ระโยชน์ที่คาด                        | ดว่าจะได้รับ                                              |                                                                               |                                                                                                    |                                                           |                                      |            |             |                                                      |                           |
| 6                                    | ด้านการนำไปใช                                             | ไประโยชน์ห                                                                    | <b>ลัก</b> ◯วิชาการ◯ สังคม⊖ เ                                                                                                    | นโยบาย ◯ เศรษฐกิจ                                         | I                                    |            |             |                                                      |                           |
|                                      |                                                           | ระบุคำอธิบ                                                                    | าย                                                                                                    |                                                           |                                      |            |             |                                                      |                           |
|                                      |                                                           |                                                                               |                                                                                                    |                                                           |                                      |            |             |                                                      |                           |
|                                      |                                                           |                                                                               |                                                                                                    |                                                           |                                      |            |             |                                                      | 11.                       |
|                                      | ผู้ได้รับประโยช                                           | น์จากโครงก                                                                    | าร                                                                                                    |                                                           |                                      |            |             |                                                      |                           |
|                                      |                                                           |                                                                               |                                                                                                    |                                                           |                                      |            |             |                                                      |                           |
|                                      |                                                           |                                                                               |                                                                                                    |                                                           |                                      |            |             |                                                      | 11.                       |
|                                      |                                                           |                                                                               |                                                                                                    |                                                           |                                      |            |             |                                                      |                           |
|                                      |                                                           |                                                                               | บันทึก                                                                                                    |                                                           |                                      |            |             |                                                      |                           |
|                                      |                                                           |                                                                               | บันทึก                                                                                                    |                                                           |                                      |            |             |                                                      |                           |
| าผลิต ผลลัพ                          | งธ์ ผลกระทบของ                                            | โครงการ                                                                       | บันทึก                                                                                                    |                                                           |                                      |            |             |                                                      |                           |
| ลผลิต ผลลัพ<br>* ผลผลิตที่ส          | เธ์ ผลกระทบของ<br>คาดว่าจะได้รับ                          | โครงการ                                                                       | บันทึก                                                                                                    |                                                           |                                      |            |             | เพิ่มผลผลิตที่คาดวั                                  | าจะใต้รับ                 |
| งผลิต ผลลัพ<br>* ผลผลิตที่ส<br>แก้ไข | หธ์ ผลกระทบของ<br>คาดว่าจะได้รับ<br>ผลผลิต                | โครงการ                                                                       | บันทึก<br>จำนวนนำส่ง/หน่วย                                                                                                    | ยนับ                                                      | รายละ                                | อียดผลผลิต |             | เพิ่มผลผลิตที่คาคว่<br>เทิ่นำส่งผลผลิต               | าจะได้รับ<br>ดบ           |
| ลผลิต ผลลัพ<br>* ผลผลิตที่เ<br>แก้ไข | งธ์ ผลกระทบของ<br>คาดว่าจะได้รับ<br>ผลผลิต                | โครงการ                                                                       | บันทึก<br>จำนวนนำส่ง/หน่วย                                                                                                    | ยนับ                                                      | รายละ<br>- ไม่มีข้อมูล -             | อียดผลผลิต | ปี          | เพ็มผลผลิตทีคาคว่<br>ไที่นำส่งผลผลิต                 | าจะได้รับ<br>ลบ           |
| งผลิต ผลลัพ<br>* ผลผลิตที่ศ<br>แก้ไข | เธ์ ผลกระทบของ<br>คาดว่าจะได้รับ<br>ผลผลิต                | โครงการ<br> <br> <br>ผลย                                                      | บันทึก<br>จำนวนนำส่ง/หน่วย<br>งลิต 1. กำลังคน หรือหน่วย                                                                                                    | <b>ยนับ</b><br>-<br>ยงาน ที่ได้รับการพัฒน                 | รายละ<br>- ไม่มีข้อมูล -<br>เาทักษะ  | อียดผลผลิต | 1           | เซ็มผลผลิตทีคาดว่<br>ใที่นำส่งผลผลิต<br>~            | าจะได้รับ<br>ิลบ          |
| ลผลิต ผลลัพ<br>* ผลผลิตที่ศ<br>แก้ไข | เธ้ ผลกระทบของ<br>คาดว่าจะได้รับ<br>ผิลผลิต               | โครงการ<br> <br>ผลผ<br>ผลผลิตย                                                | บันทึก<br>จำนวนนำส่ง/หน่วย<br>งลิต 1. กำลังคน หรือหน่วย<br>ป่อย 1.1 นิสิต/นักศึกษาระเ                                                                            | <b>ยนับ</b><br>-<br>ยงาน ที่ได้รับการพัฒน<br>ดับปริญญาตรี | รายละ<br>- ไม่มีข้อมูล -<br>เาทักษะ  | อียดผลผลิต | <u>្</u> រា | เข็มผลผลิตที่คาดว่<br>1ที่น้ำส่งผลผลิต<br>           | าจะใต้รับ<br>ลบ           |
| งผลิต ผลลัพ<br>* ผลผลิตที่ศ<br>แก้ไข | เธ้ ผลกระทบของ<br>คาดว่าจะได้รับ<br>ผิลผลิต               | โครงการ<br>ผละ<br>ผลผลิตร<br>จำนวนน่                                          | บันทึก<br>จำนวนนำส่ง/หน่วย<br>งลิต 1. กำลังคน หรือหน่วย<br>ป่อย 1.1 นิสิต/นักศึกษาระย<br>าส่ง                                                                    | <b>ยนับ</b><br>-<br>ยงาน ที่ได้รับการพัฒน<br>ดับปริญญาตรี | รายละ<br>- ไม่มีข้อมูล -<br>เาทักษะ  | อียดผลผลิต | <u>។</u>    | เพ็มผลผลิตที่คาคว่<br> ที่นำส่งผลผลิต<br>><br>       | าจะได้รับ<br>ิลบ          |
| งผลิต ผลลัพ<br>* ผลผลิตที่เ<br>แก้ไข | เธ้ ผลกระทบของ<br>คาดว่าจะได้รับ<br>ผลผลิต                | โครงการ<br>ผละ<br>ผลผลิตย<br>จำนวนน้<br>หน่วย                                 | บันทึก<br>จำนวนนำส่ง/หน่วย<br>งลิด 1. กำลังคน หรือหน่วย<br>ป่อย 1.1 นิสิต/นักศึกษาระด<br>าส่ง<br>มนับ คน                                                         | ยนับ<br>-<br>ยงาน ที่ได้รับการพัฒน<br>ดับปริญญาตรี        | รายละ<br>- ไม่มีข้อมูล -<br>เาทักษะ  | อียดผลผลิต | <u>ា</u>    | เพ็มผลผลิตทีคาดว่<br> ที่นำส่งผลผลิต<br>~<br>~       | าจะได้รับ<br>ถุบ          |
| ลผลิต ผลลัพ<br>* ผลผลิตหี่ศ<br>แก้ไข | เธ้ ผลกระทบของ<br>คาดว่าจะได้รับ<br>ผลผลิต                | โครงการ<br>ผละ<br>ผลผลิตย<br>จำนวนน์<br>หน่วย<br>เละเอียดผละ                  | บันทึก<br>จำนวนนำส่ง/หน่วย<br>งลิต 1. กำลังคน หรือหน่วย<br>ป่อย 1.1 นิสิต/นักศึกษาระย<br>าส่ง<br>บบับ คน<br>งลิต                                                 | <b>ยนับ</b><br>-<br>ยงาน ที่ได้รับการพัฒน<br>ดับปริญญาตรี | รายละ<br>- ไม่มีข้อมูล -<br>เาทักษะ  | อียดผลผลิต | <u>ា</u>    | เซ็มผลผลิตทีศาลว่<br> ที่นำส่งผลผลิต<br>             | าจะใต้รับ<br>ิ ิ <b>ญ</b> |
| ลผลิต ผลลัพ<br>* ผลผลิตหี่ศ<br>แก้ไข | เธ้ ผลกระทบของ<br>คาดว่าจะได้รับ<br>ผิดผลิต<br>ราย        | โครงการ<br>ผลผ<br>ผลผลิตร<br>จำนวนน์<br>หน่วย<br>เละเอียดผลผ                  | บันทึก<br>จำนวนนำส่ง/หน่วย<br>มลิต 1. กำลังคน หรือหน่วย<br>ป่อย 1.1 นิสิต/นักศึกษาระย<br>าส่ง<br>มนับ คน<br>มลิต                                                 | <b>ยนับ</b><br>-<br>ยงาน ที่ได้รับการพัฒน<br>ดับปริญญาตรี | รายละ<br>- ไม่มีข้อมูล -<br>เาทักษะ  | อียดผลผลิต | รี<br>      | เพิ่มผลผลิตที่คาคว่<br> ที่น้ำส่งผลผลิด<br>          | าจะได้รับ<br>ิลบ          |
| ลผลิต ผลลัพ<br>* ผลผลิตที่ด<br>แก้ไข | เธ้ ผลกระทบของ<br>คาดว่าจะได้รับ<br>ผลผลิต<br>ราย         | โครงการ<br>ผลผ<br>ผลผลิตร<br>จำนวนนํ<br>หน่วย<br>เละเอียดผลผ                  | บันทึก จำนวนนำส่ง/หน่วย งลิต 1. กำลังคน หรือหน่วย ป่อย 1.1 นิสิต/นักศึกษาระเ าส่ง เม่ับ คน งลิต                                                                  | ยนับ<br>-<br>ยงาน ที่ได้รับการพัฒน<br>ดับปริญญาตรี        | รายละ<br>- ไม่มีข้อมูล -<br>เาทักษะ  | อียดผลผลิต | <u>ា</u>    | เพิ่มผลผลิตที่คาดว่<br> ที่น้ำส่งผลผลิต<br>><br>     | าจะได้รับ<br>ดบ           |
| ลผลิต ผลลัพ<br>* ผลผลิตที่ศ<br>แก้ไข | เธ้ ผลกระทบของ<br>คาดว่าจะได้รับ<br>ผลผลิต<br>ราย         | โครงการ<br>ผลผ<br>ผลผลิตย<br>จำนวนนํ<br>หน่วย<br>เละเอียดผลผ                  | บันทึก จำนวนนำส่ง/หน่วย งลิด 1. กำลังคน หรือหน่วย น่อย 1.1 นิสิต/นักศึกษาระย าส่ง มนับ คน                                                                        | ยนับ<br>-<br>ยงาน ที่ได้รับการพัฒน<br>ดับปริญญาตรี        | รายละ<br>- ไม่มีข้อมูล -<br>าาทักษะ  | อียดผลผลิต |             | เพิ่มผลผลิตทีศาคว่<br>ใหี่นำส่งผลผลิต<br>~<br>~<br>~ | าจะได้รับ<br>ถบ           |
| ลผลิต ผลลัพ<br>* ผลผลิตที่⊄<br>แก้ไข | เธ้ ผลกระทบของ<br>คาดว่าจะได้รับ<br>ผิดผลิต<br>ราย<br>ราย | โครงการ<br>ผลผ<br>ผลผลิดย<br>จำนวนน์<br>หน่วย<br>เละเอียดผลผ<br>ปีที่นำส่งผลผ | มันทึก       จำนวนนำส่ง/หน่วย       งลิด       1. กำลังคน หรือหน่วย       เปอย       1.1 นิสิต/นักศึกษาระยา       าส่ง       มนับ       คน       งลิด       เปอย | <b>ยนับ</b><br>ยงาน ที่ได้รับการพัฒน<br>ดับปริญญาตรี      | รายละ<br>- 'ไม่มีข้อมูล -<br>เาทักษะ | อียดผลผลิต | รั<br>      | เพิ่มผลผลิตที่คาคว่<br> ที่น้ำส่งผลผลิด<br>~<br>~    | าจะได้รับ<br>ิลบ          |

การยื่นข้อเสนอโครงการ (ผลผลิต/ผลลัพธ์/ผลกระทบ)

. ประโยชน์ที่คาดว่าจะได้รับ

2. ผลผลิตที่คาดว่าจะได้รับ

| * ผลลัพธ์ |                              |                      |                   |                                    | เพิ่มผลสัพข     | ă  |
|-----------|------------------------------|----------------------|-------------------|------------------------------------|-----------------|----|
| เก้ไข     | ผลที่คาดว่าจะได้รับ          | จำนวน/หน่วยนับ       | รายละเอียดผลลัพธ์ | ผู้ใช้ประโยชน์/ผู้ได้รับผลประโยชน์ | ปีที่ส่งผลลัพธ์ | ลบ |
|           |                              |                      | - ไม่มีข้อมูล -   |                                    |                 |    |
|           | ผลที่คาดว่าจะได้รับ          | ผลงานตีพิมพ์ (Public | cations)          |                                    | ~               |    |
|           | จำนวน                        |                      |                   |                                    |                 |    |
|           | หน่วยนับ                     | เรื่อง               |                   |                                    | ~               |    |
|           | รายละเอียดของผลลัพธ์         |                      |                   |                                    |                 |    |
|           |                              |                      |                   |                                    | //              |    |
| ผู้ใช้    | ประโยชน์/ผู้ได้รับผลประโยชน์ |                      |                   |                                    |                 |    |
|           |                              |                      |                   |                                    | 11.             |    |
|           | ปีที่นำส่งผลลัพธ์            | บันทึก               |                   |                                    |                 |    |
| * ผลกระทบ |                              |                      |                   |                                    | เพิ่มผลกระทา    | 1  |
| แก้ไข     | ผลกระทบที่ด                  | าดว่าจะได้รับ        | ตัวเลือกย่อยด     | ภ้านสังคม รายละเอีย                | ดผลกระทบ        | ลบ |
|           |                              |                      | - ไม่มีข้อมูล -   |                                    |                 |    |
|           | แลกระทบที่คาดว่าจะได้รับ     | ด้านวิชาการ          |                   |                                    | ~               |    |

การยื่นข้อเสนอโครงการ (ผลผลิต/ผลลัพธ์/ผลกระทบ)

3. ผลลัพธ์ที่คาดว่าจะได้รับ

4. ผลกระทบที่คาดว่าจะได้รับ

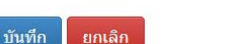

รายละเอียดผลกระทบ

บันทึก

| <pre>knrmm</pre> intromemory intromemory interventions on the second second |             |
|----------------------------------------------------------------------------------------------------|-------------|
| au       isternation       isternation         Isternation       Isternation       Isternation         Isternation       Isternation       Isteration         Isternation <t< th=""><th>🖶 พิมพ์</th></t<>                                                                                                    | 🖶 พิมพ์     |
| nu     ibitiday     ibitiday <th></th>                                                                                                    |             |
| Justicity Landowski jakowski jakowski ja              |             |
| Use of the second of the second of                     |             |
| Justiminant                                                                                                    | แก้ใบข้อมูล |
| Waituu         • ended         • indussituidaruseeeeeeeeeeeeeeeeeeeeeeeeeeeeeeeeeeee                                                                                                    |             |
| Ivanua         Ivanua         Ivanua<                                                                                                    |             |
| ・・・・・・・・・・・・・・・・・・・・・・・・・・・・・・・・・・・・                                                                                                    |             |
| ・ このでは、「「「」」」」」」」                                                                                                    |             |
| ・ 1800/1800000000000000000000000000000000                                                                                                    |             |
| ・「市場の市場は加速回路内容・いいほのに増加         ・「市場の市場のにおいいまの増加         ・・・・いいほの活動に加           ・「日日の市まいい」         ・・・・いいまの活動に加         ・・・・いいまの活動に加           (100の名ついたい)         ・・・・いいいまの活動に加         ・・・・・・・・・・・・・・・・・・・・・・・・・・・・・・・・・・・・                                                                                                    |             |
| ・・・・・・・・・・・・・・・・・・・・・・・・・・・・・・・・・・・・                                                                                                    |             |
| การยึ่นข้อเสนอโครงการ<br>(เอกสารแนบ)<br>(เอกสารแนบ)                                                                                                    |             |
| ハコラ智นขอเสนอโครงการ             (เอกสารแนบ)             (เอกสารแนบ)                                                                                                    |             |
| (LONAITSUUU)         * 11/5/25/12 * 11/5/45/14/9/4           (LONAITSUUU)         * main 15/25/12 * 11/5/45/14/9/4           * main 15/25/12 * 11/5/45/14/9/4         * main 15/25/12 * 11/5/45/14/9/4           * main 15/25/12 * 11/5/45/14/9/4         * main 15/25/12 * 11/5/45/14/9/4           * main 15/25/12 * 11/5/45/14/9/4         * main 15/25/12 * 11/5/45/14/9/4           * main 15/25/12 * main 11/5/45/14/9/4         * main 11/5/25/12 * 11/5/45/14/9/4           * main 15/25/12 * main 11/5/45/14/9/4         * main 11/5/25/12 * 11/5/45/14/9/4           * main 15/25/12 * main 11/5/45/14/9/4         * main 11/5/25/12 * 11/5/45/14/9/4           * main 11/5/25/12 * main 11/5/45/14/9/4         * main 11/5/25/14/9/4           * main 11/5/25/12 * main 11/5/25/14/9/4         * main 11/5/25/14/9/4           * main 11/5/25/12 * main 11/5/25/14/9/4         * main 11/5/25/14/9/4           * main 11/5/25/14/9/4         * main 11/5/25/14/9/4           * main 11/5/25/14/9/4         * main 11/5/25/14/9/4           * main 11/5/25/14/9/4         * main 11/5/25/14/9/4           * main 11/5/25/14/9/4         * main 11/5/25/14/9/4           * main 11/5/25/14/9/4         * main 11/5/25/14/9/4           * main 11/5/25/14/9/4         * main 11/5/25/14/9/4           * main 11/5/25/14/9/4         * main 11/5/25/14/9/4           * main 11/5/25/14/9/4         * main 11/5/25/14/9/4                                                                                                    |             |
| (12) (12) (13) (13) (13) (13) (13) (13) (13) (13                                                                                                    |             |
| (しつれるつらしいし)       * สามาการีสังหลัง DECD       * เป็นพ่ออยี่มีอนุล         *       สามาการีสังหลัง DECD       * เป็นพ่ออยี่มีอนุล         *       สามาการีสังหลัง DECD       * เป็นพ่ออยี่มีอนุล         *       สามาการีสังหลัง DECD       * เป็นพ่ออยี่มีอนุล         *       สามาการีสังหลัง SEUU       ขอมรับ         *       1.15)หม่าโครงการ, พลสอบ SEUU       ขอมรับ         *       สามากรรีสังหลัง SEUU       ขอมรับ         *       * สามากรรีสังหลัง SEUU       ขอมรับ         *       * สามารถรับสอบ SEUU       ขอมรับ         *       * สามารถรับส่างกรรีสังหลัง SEUU       ขอมรับ         *       * สามารถรับสอบ SEUU       * สามารถรับสอบ SEUU         *       * สามารถรับสอบ SEUU       ขอมรับ         *       * สามารถรับสอบ SEUU       * สามารถรับสอบ SEUU         *       * สามารถรับสอบ SEUU       * สามารถรับสอบ SEUU         *       * สามารถรับสอบ SEUU       * สามารถรับสอบ SEUU         *       * สามารถรับสอบ SEUU       * สามารถรับสอบ SEUU         *       * สามารถรับสอบ SEUU       * สามารถรับสอบ SEUU         *       * สามารถรับสอบ SEUU       * สามารถรับสอบ SEUU         *       * สามารถรับสอบ SEUU       * สามารถรับสอบ SEUU         *       * สามารถรับสอบ SEUU                                                                                                    |             |
| (5日)「お 1365 は 」) (5日)「お 1365 は 」)                                                                                                    |             |
|                                                                                                    |             |
| ・ 1.がうหน้าโครงการ, ทดสอบ ระบบ       บอมรับ         ・ ความครบถ้วยของร้อมูล       * ดีสต่านการมีส่างร่ามต่องรวมกันโค่ 100         ร้อมูลโครงการ       * รับเป็นอย่างรับการ         *       บาทสรุปป่อเสนอโครงการ       * ราเป็นต่องปร้อมูล         *       บาทสรุปป่อเสนอโครงการ       * ราเป็นต่องปร้อมูล         *       บาทสรุปป่อเสนอโครงการ       * ราเป็นต่องปร้อมูล         *       หลักการและเหตุผลปฏิญหาโลทย์การริรัย       * ราเป็นต่องปร้อมูล         *       หลักการและเหตุผลปฏิญหาโลทย์การริรัย       * ราเป็นต่องปร้อมูล         *       พรอมการริรัย/พัฒนา       * ราเป็นต่องปร้อมูล         *       พรอมการริรัย/พัฒนา       * ราเป็นต่องปร้อมูล         *       พรอมการริรัย/พัฒนา       * ราเป็นต่องปร้อมูล         *       พรอมการริรัย/พัฒนา       * ราเป็นต่องปร้อมูล         *       พรอมการริรัย/พัฒนา       * ราเป็นต่องปร้อมูล                                                                                                    |             |
| *       ความครามถ่วนของข่อมูล       * สัดส่วนการมีส่วนรรมต่องรรวมกันได้ 100         ข้อมุลโครงการ       * ร่าเป็นต่องมีข่อมูล         *       บทศรรุปข่อเสนอโครงการ       * ร่าเป็นต่องมีข่อมูล         *       พลักการและเหตุผล/ปัญหา/โจทย์การริจัย       * ว่าเป็นต่องมีข่อมูล         *       พลักการและเหตุผล/ปัญหา/โจทย์การริจัย       * ว่าเป็นต่องมีข่อมูล         *       ภัดการและเหตุผล/ปัญหา/โจทย์การริจัย       * ว่าเป็นต่องมีข่อมูล         *       ภัดการและเหตุผล/ปัญหา/โจทย์การริจัย       * ว่าเป็นต่องมีช่อมูล         *       ภัดการและเหตุผล/ปัญหา/โจทย์การริจัย       * ว่าเป็นต่องมีช่อมูล         *       กรอมการริจัย (แระกิลมศิภามาบริจัย)       * ว่าเป็นต่องมีช่อมูล         *       แระความเป็นไป เชียองโครงการ       * ว่าเป็นต่องมีช่อมูล         *       ระเป็ยบวิธีวิจัยและวิธีการดำเนินการวิจัย       * ว่าเป็นต่องมีช่อมูล                                                                                                    |             |
| นับมุตโครงการ       * ว่าเป็นต่องมีช่อมูด         ×       งกตรุปม่อเสนอโครงการ       * ว่าเป็นต่องมีช่อมูด         ×       หลักการและเหตุผลเปัญหา/โรทย์การวิรัย       * ว่าเป็นต่องมีช่อมูด         ×       วัตถุประสงค์       * ว่าเป็นต่องมีช่อมูด         ×       กรอมการวิรัย/หลัดมา       * ว่าเป็นต่องมีช่อมูด         ×       กรอมการวิรัย/หลัดมา       * ว่าเป็นต่องมีช่อมูด         ×       กรอมการวิรัย/หลัดมา       * ว่าเป็นต่องมีช่อมูด         ×       กรอมการวิรัย/และวิธัย (และกามเป็นไปไข่ยองโครงการ       * ว่าเป็นต่องมีช่อมูด         ×       ระเปียนวิธีวิรัยและวิธีกรศานันการวิรัย       * ว่าเป็นต่องมีช่อมูด                                                                                                    |             |
| พัตภารและเหตุผลบัญหาใจหยารวิจัย       * จำเป็นต่องมีช่อมูล         พัตภารและเหตุผลบัญหาใจหย่ารวิจัย       * จำเป็นต่องมีช่อมูล         พัตภารและเหตุผลบัญหาใจหย่ารวิจัย       * จำเป็นต่องมีช่อมูล         พัตภารและเหตุผลบัญหาใจหย่ารวิจัย       * จำเป็นต่องมีช่อมูล         พัตภารและเหตุผลบัญหาใจหย่ารวิจัย       * จำเป็นต่องมีช่อมูล         พัตภารรักษ์แหน่า       * จำเป็นต่องมีช่อมูล         พัตภารรักษ์แหน่า       * จำเป็นต่องมีช่อมูล         หยาย       * ระเป็นบวิชีวิจัยและวิธีกรศาานินกรวิจัย         * ระเป็นบวิชีวิจัยและวิธีกรศาานินกรริจัย       * จำเป็นต่องมีช่อมูล                                                                                                    | แก้ไขข่อมูล |
| หลักการและเหตุผล/ปัญหา/โจทย์การวิจัย       * จำเป็นต่องปีห่อมูล         X       วัตถุประสงค์       * จำเป็นต่องปีห่อมูล         X       กรอมการวิจัย/พัฒนา       * จำเป็นต่องปีห่อมูล         X       กรอมการวิจัย/พัฒนา       * จำเป็นต่องปีห่อมูล         X       แงวคิด กฤษฎี และสมมศิฏานงาบวิจัย/ แรงค์       * จำเป็นต่องปีห่อมูล         บริดกรรม และความเป็นไปไข่ยองโครงกร       * จำเป็นต่องปีห่อมูล         X       ระเป็นบวิธีวิจัยและวิธีกรดำเนินการวิจัย       * จำเป็นต่องปีห่อมูล                                                                                                    |             |
| ×     วัตถุประสงค์     * จำเป็นต่องปีข่อมูล       ×     ครอมการวิรัยท์มัดนรา     * จำเป็นต่องปีข่อมูล       ×     แห่งคิด กฤษ มีตนรา     * จำเป็นต่องปีข่อมูล       ×     แห่งคิด กฤษ มีตนรางาบริจัย     * จำเป็นต่องปีข่อมูล       ×     ระเปียนวิธีวิจัยและวิธีการค่าเนินการวิจัย     * จำเป็นต่องปีข่อมูล                                                                                                    |             |
| <ul> <li>× กรอบการวิจัย/พัฒนา * จำเป็นต้องบีข้อมูล</li> <li>มาริค ทฤษฎี และสมมติฐานงาบิจัย / แบวคิด * จำเป็นต้องบีข้อมูล<br/>บริตกรรม และความเป็นไปได้ของโครงการ</li> <li>★ ระเบียบวิธีวิจัยและวิธีการดำเนินการวิจัย * จำเป็นต่องมีช่อมูล</li> </ul>                                                                                                    |             |
| <ul> <li>X แบวคิด ทฤษฎี และสมมติฐานงาบวิจัย / แบวคิด * จำเป็นต้องบีข้อมูล<br/>บริตกรรม และความเป็นไปได้ของโครงการ</li> <li>X ระเบียบวิธีวิจัยและวิธีการดำเนินการวิจัย * จำเป็นต้องมีข่อมูล</li> </ul>                                                                                                    |             |
| 🗙 ระเบียบวิธีวิจัยและวิธีการดำเนินการวิจัย * จำเป็นต้องมีข้อมูล                                                                                                    |             |
|                                                                                                    |             |
| игылы                                                                                                    | แก้ไขข้อมูล |
| ✓ แผนงานดำเนินงาบ 1 รายการ                                                                                                    |             |
| ✓ พื้นที่ทำวิจัย/สาเป็นโครงการ 1 รายการ                                                                                                    |             |
| ັ້ງ ບໍ່ມີມີມີສາຍ ເພິ່ງ ເພິ່ງ ເພິ່ງ ເພິ່ງ ເພິ່ງ ເພິ່ງ ເພິ່ງ ເພິ່ງ ເພິ່ງ ເພິ່ງ ເພິ່ງ ເພິ່ງ ເພິ່ງ ເພິ່ງ ເພິ່ງ ເພິ                                                                                                    |             |
| การยนขอเสนอเครงการ งบระกณสมอน 5.000 บาท                                                                                                    |             |
| ผลผลิต/ผลลัทธ์/ผลกระทบ                                                                                                    | แก้ใบข่อมูล |
|                                                                                                    |             |
|                                                                                                    |             |
| ບັນດີ ເພື່ອ ເພື່ອເພື່ອ ເພື່ອເພື່ອ ເພື່ອເພື່ອ ເພື່ອເພື່ອ ເພື່ອເພື່ອ ເພື່ອເພື່ອ ເພື່ອເພື່ອ ເພື່ອເພື່ອ ເພື່ອເພື່ອເພື່ອ ເພື່ອເພື່ອ ເພື່ອເພື່ອ ເພື່ອເພື່ອ ເພື່ອເພື່ອ ເພື່ອເພື່ອເພື່ອ ເພື່ອເພື່ອເພື່ອເພື່ອ ເພື່ອເພື່ອເພື່ອເພື່ອເພື່ອເພື່ອເພື່ອເພື່ອ                                                                                                    |             |
|                                                                                                    |             |
| ั้น ผลลัทธ์ จำเป็นต่องเดือกอย่างน้อย 1 รายการ                                                                                                    |             |
| 🗙 ผลกระทบ * จำเป็นต้องเดือกอย่างน้อย 1 รายการ                                                                                                    |             |
|                                                                                                    |             |
| เอกสารแบบ                                                                                                    |             |
|                                                                                                    |             |
|                                                                                                    |             |

| านักงานคณะกรรมการส่งเสริม | ข้อเสา | เอโครงกา  | าร                                                     |                                                                                      |                   |                                   |         |
|---------------------------|--------|-----------|--------------------------------------------------------|--------------------------------------------------------------------------------------|-------------------|-----------------------------------|---------|
| เกลว.)(3228)              | 9 6    | กันหา     |                                                        |                                                                                      |                   |                                   |         |
| 🕻 หน้าแรก                 |        |           |                                                        |                                                                                      |                   |                                   |         |
| หน่วยงานของท่าน           |        |           | ปีงบประมาณ                                             | 2566                                                                                 |                   | •                                 |         |
| แดชบอร์ด                  |        |           | ทุน                                                    | งบประมาณด้าน ววน. ประเภท Fundamental Fund ประจำปังบประมาณ 2566 (ทดสอบยังไม่ไ         | ด้เปิดใช้งานจริง) | ▼                                 |         |
| รายงานสถานการณ์ Covid     |        |           | ประเภทโครงการ ววน.                                     | -= แสดงทงหมด                                                                         |                   | · · ·                             |         |
| รางวัลการวิวัยแห่งชาติ 🔻  | entre  | 5053005   | ลถานะ                                                  | = และสมสมาหม                                                                         |                   | •                                 |         |
| จัดการทุนวิจัย            |        |           |                                                        | คุ้มหา                                                                               |                   |                                   |         |
| ทนวิจัยที่เปิดรับ         |        |           |                                                        |                                                                                      |                   |                                   |         |
| รจัดสรร งบ ววน.           |        | -         |                                                        |                                                                                      |                   | NUNITALANATAR ADAR 3 FAU          |         |
| ข้อเสนอโครงการ            | ขอเส   | นอโครงการ |                                                        |                                                                                      |                   | พยังอิเสนอ เพรงการ 5 ราย          |         |
| จัดการ งปม.แผนงาน         |        | รหัส      |                                                        | ชื่อโครงการ                                                                          | งบเสนอขอ (บาท)    | สถานะงาน                          | ประเมิน |
| จัดการ งปม.จัดสรร         |        |           | ชื่อโครงการ : ผู้ประสานหน่วยง                          | งานทดสอบข้อเสนอโครงการที่ 1 FF66<br>*                                                |                   |                                   |         |
| แผนงาน                    |        |           | ประเภทโครงการ ววน. :                                   | 101                                                                                  |                   |                                   |         |
| unul%**#2005              |        | 4100609   | นักวิจัย :                                             |                                                                                      | 0.00              | นักวิจัยกำลังดำเนินการ (0)        | ประเมิน |
| แผนบฏบตการ                |        |           | หน่วยงานสังกัดนักวิจัย : สำนั                          | ถ์งงานคณะกรรมการส่งเสริมวิทยาศาสตร์ วิจัยและนวัดกรรม (สกสว.)                         |                   |                                   |         |
| ระบบรายงานข่อเสนอ         |        |           | การรับรองของหน่วยงาน : แบ                              | หล่งทุนไม่กำหนดให้รับรอง                                                             |                   |                                   |         |
| าร                        |        |           | ชื่อโครงการ : นักวิจัยทดสอบย์                          | ขึ้นข้อเสนอโครงการที่ 1                                                              |                   |                                   |         |
| เข้าโครงการ (จัดสรรตรง) 👔 |        |           | ประเภทโครงการ : โครงการเดี                             | ที่ยว                                                                                |                   |                                   |         |
| igoing งบ ววน.            |        | 4100610   | ประเภทโครงการ ววน. :                                   |                                                                                      | 5,000.00          | ผู้ประสานหน่วยงานกำลังตรวจสอบ (3) | ประเมิบ |
| นำเข้าโครงการ (ววน.)      | 1      |           | นกวจย : นายทดลอบ ระบบ<br>หน่วยงานสังกัดนักวิจัย : สำบั | (กงานคณะกรรมการส่งเสริมวิทยาศาสตร์ วิจัยและนวัตกรรม (สุกสว.)                         |                   |                                   |         |
| สัญญาโครงการ 🔻            |        |           | การรับรองของหน่วยงาน : แห                              | หล่งทุนไม่กำหนดให้รับรอง                                                             |                   |                                   |         |
| ดิดตามโครงการ 🔹           | -      |           | <b>ชื่อโครงการ :</b> นักวิจัยทดสอบย์                   | ี่นข้อเสนอโครงการที่ 2                                                               |                   |                                   | -       |
| ข้อมูลหลัก 🔻              |        |           | ประเภทโครงการ : โครงการเดื                             | ถี่ยว                                                                                |                   |                                   |         |
| ระบบรายงาน                |        | 4100611   | ประเภทโครงการ ววน. :                                   |                                                                                      | 0.00              | นักสีสับสำลังสาเนินการ (0)        | aloura  |
| oposal แหล่งทุนอื่น       | 1      | 4100011   | นักวิจัย : นายทดสอบ ระบบ                               |                                                                                      | 0.00              | un 1400 nu un 13 (0)              | Парти   |
| รายการข้อเสนอโครงการ      |        |           | หนวยงานสงกัดนกวิจัย : สาน                              | คงานคณะกรรมการส่งเสริมวิทยาศาสตร วิจยและนวัตกรรม (สกสว.)<br>แต่งหนไม่ด้วยมดให้สัมธอง |                   |                                   |         |
| ข้อเสนอที่รอการรับรอง     |        |           | птазваеческий авоти . «п                               | NRO NE CUT IN EN LINE (N. 1900                                                       |                   |                                   |         |
| ระบบรายงาน                |        |           | สถานะ                                                  | นักวิจัยกำลังศาเน็นการ (0)                                                           |                   | •                                 |         |
| ศึกษาที่ขอทน              |        |           | หมายเหตุ                                               |                                                                                      |                   |                                   |         |
|                           |        |           |                                                        |                                                                                      |                   | 1.                                |         |
| รายการข้อเสนอโครงการ      |        |           |                                                        |                                                                                      |                   |                                   |         |

### รายการข้อเสนอโครงการ

ผู้ประสานหน่วยงานสามารถตรวจสอบรายการ ข้อเสนอโครงการที่นักวิจัยดำเนินการ และข้อเสนอ โครงการที่ผู้ประสานดำเนินการเพิ่ม ที่เมนู **ข้อเสนอ โครงการ** 

# ขั้นตอนที่ 5

# ผู้ประสานหน่วยงานตรวจสอบข้อมูลข้อเสนอโครงการในแผนงาน (เมนู แผนงาน)

# ขั้นตอนที่ 5 :ผู้ประสานหน่วยงานตรวจสอบข้อมูลข้อเสนอโครงการในแผนงาน <mark>(เมนู แผนงาน)</mark>

|                                                                                          | Jບ້ອມູລ<br>onal Res | ansauir<br>earch and | ที่กิจัยแล<br>I Innovatio      | າະແວັຫກ<br>In Inform   | SSUIIก่งษา<br>nation System             | ติ<br>ท                 |                            |            | 0 N85 ทีม       | พัฒนาระเ   | ມນ NRIIS 🗸      | Đ     | Logout |
|------------------------------------------------------------------------------------------|---------------------|----------------------|--------------------------------|------------------------|-----------------------------------------|-------------------------|----------------------------|------------|-----------------|------------|-----------------|-------|--------|
| ผู้ประสานหน่วยงาน<br>สำนักงานคณะกรรมการส่งเสริม<br>วิทยาศาสตร์ วิจัยและนวัตกรรม          | แผนงา               | น                    |                                |                        |                                         |                         |                            |            |                 |            |                 |       |        |
| (สกสว.)(3228)                                                                            | QĂ                  | นหา                  |                                |                        |                                         |                         |                            |            |                 |            |                 |       |        |
| 🏠 หน้าแรก                                                                                |                     | ता तं                |                                |                        | 2500                                    |                         |                            |            |                 |            |                 |       |        |
| 🕋 หน่วยงานของท่าน                                                                        |                     | บทเ                  | สนอของบบระ                     | มาณ                    | 2000<br>= แสดงทั้งหมด                   | •                       |                            |            |                 |            |                 |       |        |
| แดชบอร์ด                                                                                 |                     | แพลตฟอร์ม (Platform) |                                |                        | = แสดงทั้งหมด                           |                         |                            |            |                 |            |                 |       | -      |
| 📒 รายงานสถานการณ์ Covid                                                                  |                     | ໂາ                   | lรแกรม (Prog                   | ram)                   | = แสดงทั้งหมด                           |                         |                            |            |                 |            |                 |       | •      |
| 🗏 รางวัลการวิจัยแห่งชาติ 🏾 🔻                                                             | รหัสเ               | เผนงาน               |                                | •                      |                                         |                         |                            |            |                 |            |                 |       | 5      |
| 📢 จัดการทุนวิจัย                                                                         |                     | สถานะแผนงาน          |                                |                        | = แสดงทั้งหมด                           |                         |                            |            |                 |            |                 |       | •      |
| ทุนวิจัยที่เปิดรับ                                                                       |                     |                      | เรียงส                         | ำดับ                   | รหัสแผน 💌 💿 จากน้อยไปมาก 🔾 จากมากไปน้อย |                         |                            |            |                 |            |                 |       |        |
| การจัดสรร งบ ววน.                                                                        |                     |                      |                                |                        | ค้นหา                                   |                         |                            |            |                 |            |                 |       |        |
| 🗐 ข้อเสนอโครงการ                                                                         |                     |                      |                                |                        |                                         |                         |                            |            |                 |            |                 |       |        |
| 🗐 จัดการ งปม.แผนงาน                                                                      | suits               | ะมาณ 1,000,00        | 0 บาท เ                        | เผนงาน 1 แผ            | นงาน แผนง                               | านย่อย 1 แผนงาน         |                            |            |                 | ເທ         | ขึ่มแผนงาน 1 แต | เนงาน |        |
| 🔦 จัดการ งปม.จัดสรร                                                                      | เลือก               | จัดการ               | รหัสแผบ                        | ปังบประบ               | หมายเลข                                 | แผมงาม                  | หม่วยงวม                   | แผน<br>งวบ | สคาบะ           | งบ<br>เสมอ | งบจัดสรร        | ລາ    | พิมพ์  |
| 🗐 แผนงาน                                                                                 |                     |                      |                                | 2022000                | รหัส                                    |                         |                            | ย่อย       |                 | ขอ         |                 |       |        |
| 🗐 แผนปฏิบัติการ                                                                          |                     |                      |                                |                        |                                         | ทดสอบแผนงานที่ 1 FF66   | สำนักงานคณะ<br>กรรมการส่ง  |            |                 |            |                 |       |        |
| 🗐 ระบบรายงานข้อเสนอ                                                                      |                     | P                    | 27201                          | 2566                   |                                         | แพลตฟอร์ม :             | เสริมวิทยา<br>ศาสตร์ วิจัย | 1          | จัดทำแผน<br>งาน | -          | 1,000,000.00    | ) 🗱   | G      |
| โครงการ                                                                                  |                     |                      |                                |                        |                                         | โปรแกรม :               | และนวัตกรรม<br>(สุดสุว )   |            |                 |            |                 |       |        |
|                                                                                          |                     |                      |                                |                        |                                         |                         | (611613.)                  |            |                 |            |                 |       |        |
| นำเข้าโครงการ (จัดสรรตรง) 🖪                                                              |                     |                      |                                |                        | د                                       |                         | (41143.)                   |            |                 |            | -               |       |        |
| น่าเข้าโครงการ (จัดสรรดรง) 🖪<br>Ongoing งบ ววน.                                          |                     |                      | สเ                             | ถานะ                   | ส่งผู้อำนวยการแผนงาน                    | แก้ไข                   |                            | 59         |                 |            | ▼               |       |        |
| ปาเข้าโครงการ (จัดสวรดรง) ₽<br>Ongoing งบ ววน.<br>₽ นำเข้าโครงการ (ววน.)                 |                     | * 3                  | สเ<br>ันที่สิ้นสุดการเ         | ถานะ<br>เกไข           | ส่งผู้อำนวยการแผนงาน                    | แก้ไข<br>เวลา 23        |                            | 59         |                 |            | •               |       |        |
| ปาเข้าโครงการ (จัดสวรดรง)<br>Dogoing งบ ววน.<br>นำเข้าโครงการ (ววน.)<br>ぺ สัญญาโครงการ ↔ |                     | * j                  | สเ<br>ันที่สิ้นสุดการเ<br>หมาย | ถานะ<br>เก้ไข<br>ยเหตุ | <i>ส่งผู้อำ</i> นวยการแผนงาน            | แก่ไข<br>เวลา 23        |                            | 59         | -               |            | ▼               |       |        |
| ปาเข้าโครงการ (จัดสรรดรง)<br>Congoing งบ ววน.<br>มีนำเข้าโครงการ (ววน.)                  |                     | *1                   | สเ<br>ันที่สิ้นสุดการเ<br>หมาเ | ถานะ<br>เก้ไข<br>ยเหตุ | ส่งผู้อำนวยการแผนงาน                    | แก้ไข<br>เวลา 23        |                            | 59         |                 |            | •               |       |        |
| ปาเข้าโครงการ (จัดสวรตรง)<br>Congoing งบ ววน.<br>นำเข้าโครงการ (ววน.)                    |                     | *1                   | สเ<br>ันที่สิ้นสุดการเ<br>หมาเ | ถานะ<br>เก้ไข<br>ยเหตุ | ส่งผู้อำนวยการแผนงาน                    | เนกไข<br><b>เวลา</b> 23 |                            | 59         | V               |            | •               |       |        |

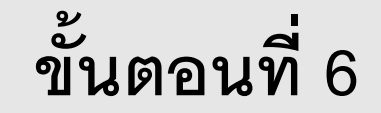

ผู้ประสานหน่วยงานจัดทำแผนปฏิบัติการ (เมนู แผนปฏิบัติการ)

|                                                                                 | S:UUข้อมูล<br>National Res                                              | ansauli<br>earch an                                                                    | าศอิจิยแ<br>d Innovati                                    | a:UC<br>ion In                      | วิตกรรมแห่งชาติ<br>formation System                                                                                |                                  |       |                           |                      | NBE ทีมพัฒนาระบบ    | NRIIS +                 | ➡ Logout |
|---------------------------------------------------------------------------------|-------------------------------------------------------------------------|----------------------------------------------------------------------------------------|-----------------------------------------------------------|-------------------------------------|----------------------------------------------------------------------------------------------------|----------------------------------|-------|---------------------------|----------------------|---------------------|-------------------------|----------|
| ผู้ประสานหน่วยงาน<br>สำนักงานคณะกรรมการส่งเสริม<br>วิทยาศาสตร์ วิจัยและนวัดกรรม | แผนปฏิบัติก                                                             | าร                                                                                     |                                                           |                                     |                                                                                                    |                                  |       |                           |                      |                     |                         | ŧ٢       |
| (สกสว.)(3228)<br>^ หน้าแรก * หน่วยงานของท่าน                                    | <mark>ขั้นตอนการ</mark><br>1.กรณีหน่วยง<br>2.กรณีมีแผน<br>3.เมื่อแก้ไขแ | ดำเนินงาน<br>งานได้รับงบจัดส<br>งานที่ สกสว. ส่-<br>ผนงานแล้ว ให้-<br>เนินร้อยแล้ว เป็ | สรร ให้แก้ไขแผน<br>งกลับให้แก้ ให้ผู้<br>ระบุข้อมูลแผนปฏ์ | มงานที่เม<br>ประสานห<br>)ูบัติการ 1 | นู ฉัดการ งปม. ฉัดสรร<br>เน่วยงานแก้ไขที่เมนู แผนงาน หรือ<br>ที่เมนู แผนปฏิบัติการ<br>เหมาะมาให้เริ่มที่วนต่างความ | ส่งกลับให้ผู้อำนวยก <sup>-</sup> | ารแผา | นงานแก้ไขแผนงาน           |                      |                     |                         |          |
| แดชบอร์ด                                                                        | <ol> <li>4.เมอแก เบเร</li> <li>5.หัวหน้าหน่า</li> </ol>                 | ายงานตรวจสอา<br>วยงานตรวจสอา                                                           | เรอส โนที่นวยัง ใน<br>1 และคลิกส่ง สก                     | สว.                                 |                                                                                                    |                                  |       |                           |                      |                     |                         |          |
| 📕 รายงานสถานการณ์ Covid                                                         |                                                                         |                                                                                        |                                                           |                                     |                                                                                                    |                                  |       |                           |                      |                     |                         |          |
| 🗏 รางวัลการวิจัยแห่งชาติ 🍷                                                      | Q ดันหา                                                                 |                                                                                        |                                                           |                                     |                                                                                                    |                                  |       |                           |                      |                     |                         |          |
| 📢 จัดการทุนวิจัย                                                                |                                                                         |                                                                                        | ปีงบประม                                                  | มาณ                                 | 2566 🗸                                                                                                    |                                  |       |                           |                      |                     |                         |          |
| ทุนวิจัยที่เปิดรับ                                                              |                                                                         |                                                                                        | តាន                                                       | าานะ                                | = แสดงทั้งหมด                                                                                                    |                                  |       | ~                         |                      |                     |                         |          |
| การจัดสรร งบ ววน.                                                               |                                                                         |                                                                                        |                                                           |                                     | ค้บหา                                                                                                    |                                  |       |                           |                      |                     |                         |          |
| 🔳 ข้อเสนอโครงการ                                                                |                                                                         |                                                                                        |                                                           |                                     |                                                                                                    |                                  |       |                           |                      |                     |                         |          |
| 🗐 จัดการ งปม.แผนงาน                                                             |                                                                         |                                                                                        |                                                           |                                     |                                                                                                    |                                  |       |                           |                      |                     |                         |          |
| 🔦 จัดการ งปม.จัดสรร                                                             | แผนปฏิบัต                                                               | าการ                                                                                   |                                                           |                                     |                                                                                                    |                                  |       |                           |                      | สานวน               | เ <b>1</b> แผนปฏิบัติกา | 3        |
| 🗉 แผนงาน                                                                        | ปีงบประมาย                                                              | ณ                                                                                      |                                                           |                                     | หน่วยงาน                                                                                                    |                                  |       | งบประมาณเสนอขอ ครั้งที่ 1 | L งปม.ขั้นกรรมาธิการ | สถานะ               |                         | พิมพ์    |
| 🔳 แผนปฏิบัติการ                                                                 | 2566                                                                    | สำนักงาเ                                                                               | เคณะกรรมก                                                 | ารส่งเส                             | สริมวิทยาศาสตร์ วิจัยและน                                                                                          | เว้ตกรรม (สกสว                   | ).)   |                           | -                    | ผู้ประสานหน่วยงานกำ | าลังตรวจสอบ             |          |
| ระบบรายงานข้อเสนอ                                                               |                                                                         |                                                                                        |                                                           |                                     |                                                                                                    |                                  |       |                           |                      |                     |                         |          |
| โครงการ                                                                         | แผนบฏบต                                                                 | าการขาลง                                                                               |                                                           |                                     |                                                                                                    |                                  |       |                           |                      |                     |                         |          |
|                                                                                 | مَّة    مَّة                                                            | เการ ลำดับ                                                                             | หน่วยงาน                                                  | งปะ                                 | ม.ที่ได้รับจากกองทุน ววน.                                                                                          | งปม.ทีหน่วย                      | เงาน  | จัดสรรให้โครงการ          | จำนวนโครงการทีห      | น่วยงานจัดสรรร      | สถานะ                   | พิมพ์    |
| นำเข้าโครงการ (จัดสรรตรง) 🖿                                                     |                                                                         |                                                                                        |                                                           |                                     |                                                                                                    | ไมมขอ                            | ານູລ  |                           |                      |                     |                         |          |
| Ongoing งบ ววน.                                                                 |                                                                         |                                                                                        |                                                           |                                     |                                                                                                    |                                  |       |                           |                      |                     |                         |          |
| 🖪 นำเข้าโครงการ (ววน.)                                                          |                                                                         |                                                                                        | ត                                                         | าานะ                                | ห้วหน้าหน่วยงาน/PMU กำลังตรว                                                                                       | วจสอบ                            |       |                           |                      |                     | ~                       |          |
| < สัญญาโครงการ 🔹                                                                |                                                                         | Ą                                                                                      | <b>มันที่สิ้นสุดการ</b> แ                                 | ก้ไข                                |                                                                                                    | เวลา                             | 0     | 0 ~                       | 00                   | ~                   |                         |          |
| 🚻 ติดตามโครงการ 🔹                                                               |                                                                         |                                                                                        | หมาย                                                      | แหตุ                                |                                                                                                    |                                  |       |                           |                      |                     |                         |          |
| < ข้อมูลหลัก 🔹                                                                  |                                                                         |                                                                                        |                                                           |                                     |                                                                                                    |                                  |       |                           |                      |                     |                         |          |
| 🗐 ระบบรายงาน                                                                    |                                                                         |                                                                                        |                                                           |                                     |                                                                                                    |                                  |       |                           |                      |                     |                         |          |
| Proposal แหล่งทุนอื่น                                                           |                                                                         |                                                                                        |                                                           |                                     |                                                                                                    |                                  |       |                           |                      |                     | ///.                    |          |
| 🔳 รายการข้อเสนอโครงการ                                                          |                                                                         |                                                                                        |                                                           |                                     | บันทึก                                                                                                    |                                  |       |                           |                      |                     |                         |          |
| 🗏 ข้อเสนอที่รอการรับรอง                                                         |                                                                         |                                                                                        |                                                           |                                     |                                                                                                    |                                  |       |                           |                      |                     |                         |          |

แผนปฏิบัติการด้านวิทยาศาสตร์ วิจัยและนวัตกรรม

แผนปฏิบัติการด้านวิทยาศาสตร์ วิจัยและนวัตกรรม ของหน่วยงาน

้สำนักงานคณะกรรมการส่งเสริมวิทยาศาสตร์ วิจัยและนวัตกรรม (สกสว.)

ยุทธศาสตร์ชาติที่สอดคล้องกับแผนปฏิบัติงานด้าน ววน. ของหน่วยงาน เอกสารแนบ

ปีงบประมาณ <sub>2566</sub>

#### ประเภท/กลุ่มหน่วยงาน

🔾 มหาวิทยาลัย (1.1 กลุ่มพัฒนาการวิจัยระดับแนวหน้าของโลก 1.2 กลุ่มพัฒนาเทคโนโลยีและส่งเสริมการสร้างนวัตกรรม 1.3 กลุ่มพัฒนาชุมชนท้องถิ่นหรือชุมชนอื่น 1.4 กลุ่มพัฒนาปัญญาและคุณธรรมด้วยหลัก ศาสนา 1.5 กลุ่มผลิตและพัฒนาบุคลากรวิชาชีพและสาขาจำเพาะ 1.6 กลุ่มอื่นตามที่รัฐมนตรีประกาศกำหนด)

○หน่วยงาน (2.1 ส่วนราชการระดับกรม 2.2 รัฐวิสาหกิจ 2.3 องค์การมหาชน 2.4 ทุนหมุนเวียนที่มีฐานะเป็นนิดิบุคคล 2.5 องค์กรปกครองส่วนท้องถิ่น 2.6 หน่วยงานของรัฐสภา ศาล องค์กรอิสระตามรัฐธรรมนูญ และส่านักงานอัยการสูงสุข 2.7 หน่วยงานอื่นของรัฐ 2.8 นิดิบุคคลที่ไม่ใช่หน่วยงานรัฐและไม่แสวงหาผลกำไร)

#### ยุทธศาสตร์ชาติที่สอดคล้องกับแผนปฏิบัติงานด้าน ววน. ของหน่วยงาน

โปรดระบุยุทธศาสตร์ชาติที่สอดคล้องกับแผนปฏิบัติงานด้าน ววน.ของหน่วยงาน

- ยุทธศาสตร์ที่ 1 ด้านความมั่นคง เพื่อบริหารจัดการสภาวะแวดล้อมของประเทศให้มีความมั่นคง ปลอดภัยและมีความสงบเรียบร้อยในทุกระดับและทุกมิติ
- ยุทธศาสตร์ที่ 2 ด้านการสร้างความสามารถในการแข่งขัน เน้นการยกระดับศักยภาพในหลากหลายมิติควบคู่กับการขยายโอกาสของประเทศไทยในเวทีโลก
- ยุทธศาสตร์ที่ 3 ด้านพัฒนาและเสริมสร้างศักยภาพทรัพยากรมนุษย์
   คนไทยในอนาคด มีความพร้อมทั้งกาย ใจ สติปัญญา มีทักษะที่จำเป็นในศตวรรษที่ 21 มีทักษะสื่อสารภาษาอังกฤษและภาษาที่3 และมีคุณธรรม
- 🔲 ยุทธศาสตร์ที่ 4 ด้านการสร้างโอกาสและความเสมอภาคทางสังคม สร้างความเป็นธรรม และลดความเหลื่อมล้ำในทุกมิติ กระจายศูนย์กลางความเจริญทางเศรษฐกิจและสังคมเพิ่มโอกาสให้ทุกภาคส่วนเข้ามาเป็นกำลังของการพัฒนาประเทศใน ทุกระดับ
- ยุทธศาสตร์ที่ 5 ด้านการสร้างการเติบโตบนคุณภาพชีวิตที่เป็นมิตรต่อสิ่งแวดล้อม
  คำนึงถึงความยั่งยืนของฐานทรัพยากรธรรมชาติและสิ่งแวดล้อม ปรับเปลี่ยนพฤติกรรมของประชาชนให้เป็นมิตรต่อสิ่งแวดล้อม ผ่านมาตรการต่างๆ ที่มุ่งเน้นให้เกิดผลลัพธ์ต่อความ
  ยั่งยืน
- บุทธศาสตร์ที่ 6 ด้านการปรับสมดุลและพัฒนาระบบการบริหารจัดการภาครัฐ การปรับเปลี่ยนภาครัฐ ยึดหลัก "ภาครัฐของประชาชนเพื่อประชาชนและประโยชน์ส่วนรวม"

#### วิสัยทัศน์ของหน่วยงาน

สำนักงานกองทุนสนับสนุนการวิจัย เป็นองค์กรที่มีความเป็นเลิศและเป็นผู้นำด้านการบริหารจัดการการวิจัยในเอเซีย สนับสนุนการสร้างองค์ความรู้และผลงานวิจัย นำไปสู่การสร้างสรรค์มีญญา เพื่อพัฒนาประเทศ

#### พันธกิจของหน่วยงาน

สำนักงานกองทุนสนับสนุนการวิจัย มีพันธกิจ ดังนี้ 1) สนับสนุนทุนวิจัยและพัฒนา เพื่อสร้างองค์ความรู้ นโยบาย นวัดกรรม ทรัพย์สินทางปัญญา 2) สนับสนุนการสร้าง การพัฒนานักวิจัยและองค์กรวิจัย 3) สนับสนุน การพัฒนาระบบวิจัยของประเทศ 4) สนับสนุนการนำผลงานวิจัยไปใช่ประโยชน์ 5) สนับสนุนการวิจัยและพัฒนาเพื่อสร้างความเข่มแข็งของชุมชนท้องถิ่น

#### แผนงานของหน่วยงาน

1. ทดสอบแผนงานที่ 1 FF66 2. ทดสอบแผนงานที่ 2 FF66

### การจัดทำแผนปฏิบัติการ

1. ปีงบประมาณ

tt >

- 2. ประเภท/กลุ่มหน่วยงาน
- 3. ยุทธศาสตร์ชาติที่สอดคล้องกับแผนปฏิบัติงานด้าน
- ววน. ของหน่วยงาน
- 4. วิสัยทัศน์ของหน่วยงาน
- 5. พันธกิจของหน่วยงาน
- 6 แผนงานของหน่วยงาน

### การจัดทำแผนปฏิบัติการ (ต่อ)

7. แสดงยุทธศาสตร์ เป้าประสงค์ และกลยุทธ์ของหน่วยงาน ในระยะสั้น (3-5 ปี) และ ระยะยาว (>10 ปี หากมี) (บรรยาย/แผนภาพ)

8.โปรดแสดงแผนภาพ Framework ภาพรวมคำของบประมาณของหน่วยงาน ที่จะนำไปสู่กรอบยุทธศาสตร์/ วิสัยทัศน์/ พันธกิจ ของหน่วยงานของท่าน (จากทุกแหล่งทุน)

์ แสดงยุทธศาสตร์ เป้าประสงค์ และกลยุทธ์ของหน่วยงาน ในระยะสั้น (3-5 ปี) และ ระยะยาว (>10 ปี หากมี) (บรรยาย/แผนภาพ)

💥 🕞 💼 🛅 🖬 📥 🥕 💖 - | 📾 🤿 🏲 | 🎛 🗮 Ω 🖾 🖍 | 🔀 | 🖸 ຄຸຈາກັສ HTML

B I S I, เลื่อง เลื่อง เลื่

้โปรดแสดงแผนภาพ Framework ภาพรวมคำของบประมาณของหน่วยงาน ที่จะนำไปสู่กรอบยุทธศาสตร์/ วิสัยทัศน์/ พันธกิจ ของหน่วยงานของท่าน (จากทุกแหล่งทุน)

#### การจัดทำแผนปฏิบัติการ (ต่อ)

- 9. เลือกตัวชี้วัดเป้าหมายที่สอดคล้องกับยุทธศาสตร์ของหน่วยงาน
- 10. รายละเอียดงบประมาณแต่ละโครงการ
- 11. ผลผลิตที่คาดว่าจะได้รับ

#### เลือกตัวชี้วัดเป้าหมายที่สอดคล้องกับยุทธศาสตร์ของหน่วยงาน

| ตัวชี้วัดเป้าหมายที่สอดคล้องกับยุทธศาสตร์ของหน่วยงาน |                                |                               |        |  |  |
|------------------------------------------------------|--------------------------------|-------------------------------|--------|--|--|
| เป้าประสงด์ (Objectives)                             | ตัวชี้วัดเป้าหมา<br>เชิงปริมาณ | ย (Key Results)<br>เชิงคุณภาพ | แผนงาน |  |  |
|                                                      | ไม่มีข้อมูล                    |                               |        |  |  |

#### รายละเอียดงบประมาณของแต่ละโครงการในปีที่เสนอขอ

| รายละเอียดงบบ | ประมาณขอ | งแต่ละโครงการในปีที่เ | งนอขอ     |                                                |                |                      |                    |             |                                |
|---------------|----------|-----------------------|-----------|------------------------------------------------|----------------|----------------------|--------------------|-------------|--------------------------------|
| ลำดับ โครงการ |          |                       |           | อายุโรงการอาราวายอาร์ไรนี้เรียงการอารา (อาราว) |                |                      |                    |             |                                |
|               | บุคลากร  | ค่าจ้าง/ค่าตอบแทน     | ด่าใช้สอย | ด่าวัสดุ                                       | ด่าสาธารณูปโภค | ด่าเดินทางต่างประเทศ | ด่าช่อมแชมดรุภัณฑ์ | ค่าครุภัณฑ์ | งบบระม หนร เมชองบทเดนอชอ (บ พ) |
|               |          |                       |           |                                                |                | ไม่มีข้อมูล          |                    |             |                                |

#### ผลที่คาดว่าจะได้รับ (ภาพรวมของหน่วยงาน)

#### ▶ ผลผลิตที่คาดว่าจะได้รับ (Output)

| ผลผลิตที่คาดว่าจะได้รับ (Output) |                 |       |          |
|----------------------------------|-----------------|-------|----------|
| ผลผลิต                           | ประเภทผลผลิต    | จำนวน | หน่วยนับ |
|                                  | - ไม่มีข้อมูล - |       |          |

#### การจัดทำแผนปฏิบัติการ (ต่อ)

12. ผลลัพธ์

13. ผลกระทบ

14. เรียงลำดับโครงการตามความสำคัญเพื่อบรรลุเป้าหมาย และงบประมาณ

#### ▶ ผลลัพธ์ที่คาดว่าจะได้รับที่เกิดจากการนำผลงานไปใช้ประโยชน์

| ผลลัพธ์ที่คาดว่าจะได้รับที่เกิดจากการนำผลงานไปใช้ประโยชน์ |                                                                                              |                |           |  |  |  |  |  |  |
|-----------------------------------------------------------|----------------------------------------------------------------------------------------------|----------------|-----------|--|--|--|--|--|--|
| การนำผลผลิตที่คาดว่าจะได้รับไปใช้ประโยชน์ใน               | รายละเอียดผลลัพธ์ที่คาดว่าจะได้รับ (Expected Outcome) ที่เกิดจากการนำผลผลิตที่คาดว่าจะได้รับ | ผู้ใช้ประโยชน์ | ปีที่เกิด |  |  |  |  |  |  |
| ด้านใด ไปใช้ประโยชน์ (User)                               |                                                                                              |                |           |  |  |  |  |  |  |
|                                                           | - ไม่มีข้อมูล -                                                                              |                |           |  |  |  |  |  |  |

#### 🕨 ผลกระทบ (การเปลี่ยนแปลงที่เกิดจากผลลัพธ์)

| ผลกระทบ (การเปลี่ยนแปลงที่เกิดจากผลลัพธ์) |                                                                               |           |                                      |                     |  |  |  |  |  |
|-------------------------------------------|-------------------------------------------------------------------------------|-----------|--------------------------------------|---------------------|--|--|--|--|--|
| ผลกระทบที่ดาดว่าจะ                        | คุณด่าที่ดาดว่าจะส่งมอบ (Value Proposition) เมื่องาน ววน. สิ้นสุดลงและถูกนำไป | ผู้ได้รับ | พื้นที่ที่คาดว่าจะนำผลงาน ววน. ไปใช้ | ปีที่ดาดว่าจะเกิดผล |  |  |  |  |  |
| ได้รับ                                    | ใช้ในวงกว้าง                                                                  | ประโยชน์  | ประโยชน์                             | กระทบ               |  |  |  |  |  |
| - ไม่มีข้อมูล -                           |                                                                               |           |                                      |                     |  |  |  |  |  |

#### เรียงลำดับโครงการตามความสำคัญเพื่อบรรลุเป้าหมาย และงบประมาณ

| เรียงลำดับโครงการตามความสำคัญเพื่อบรรลุเป้าหมาย และงบประมาณ                                                                                                    |            |             |                    |                        |                     |                           |  |  |  |
|----------------------------------------------------------------------------------------------------|------------|-------------|--------------------|------------------------|---------------------|---------------------------|--|--|--|
| ลำดับที่                                                                                                    | ชื่อแผนงาน | ชื่อโครงการ | ระยะเวลา ดำเนินงาน | มีสัญญาผูกพัน หรือ MOU | งบประมาณ 2565 (บาท) | งบประมาณตลอดโครงการ (บาท) |  |  |  |
| - ไม่มีข้อมูล -                                                                                                    |            |             |                    |                        |                     |                           |  |  |  |
| หมายเหตุ ขอให้หน่วยงานจัดทำแผนงานเสริมสร้างความเข้มแข็งการบริหารจัดการและสนับสนุนแผนงาน/โครงการตามแบบฟอร์มที่ สกสว. กำหนด และแนบไฟล์รายละเอียดตามแบบฟอร์มดังกล่าว เป็นไฟล์ PDF<br>พร้อมการส่งคำของบประมาณของหน่วยงาน และเพิ่มเติมงบประมาณในตารางข้อ 6 ด้วย ทั้งนี้แผนงานฯ ที่จัดทำควรระบุกิจกรรม และงบประมาณที่ชัดเจนและเหมาะสม |            |             |                    |                        |                     |                           |  |  |  |

#### การจัดทำแผนปฏิบัติการ (ต่อ)

15. งบประมาณแผ่นดินและงบรายได้ของหน่วยงาน สำหรับโครงการภายใต้แผนงานยุทธศาสตร์พัฒนาศักยภาพด้านวิทยาศาสตร์ เทคโนโลยี และนวัตกรรม และสำหรับ โครงการภายใต้แผนงานยุทธศาสตร์การวิจัยและพัฒนานวัตกรรม (3 ปีย้อนหลัง) เพื่อสนับสนุนให้เป้าหมายของหน่วยงานสำเร็จ 16. ผลงานที่โดดเด่นของหน่วยงาน 3 ปีย้อนหลัง

งบประมาณแผ่นดินและงบรายได้ของหน่วยงาน สำหรับโครงการภายใต้แผนงานยุทธศาสตร์พัฒนาศักยภาพด้านวิทยาศาสตร์ เทคโนโลยี และนวัตกรรม และสำหรับโครงการภายใต้แผนงานยุทธศาสตร์การ วิจัยและพัฒนานวัตกรรม (3 ปีย้อนหลัง) เพื่อสนับสนุนให้เป้าหมายของหน่วยงานสำเร็จ

| งบประมาณแผ่นดินและงบรายได้ของหน่วยงาน |        |                                                                                          |                                                                                                    |                                                                                  |                  |                       |                         | ์ เพิ่มงบประมาณแผ่นดินและงบรายได้ของหน่วยงาน |              |                     |        |
|---------------------------------------|--------|------------------------------------------------------------------------------------------|----------------------------------------------------------------------------------------------------|----------------------------------------------------------------------------------|------------------|-----------------------|-------------------------|----------------------------------------------|--------------|---------------------|--------|
| แก้ไข<br>บ                            | ปีงบ   | งบประมาณแผนงานยุทธศาสตร์พัฒนา<br>ศักยภาพด้าน วิทยาศาสตร์ เทคโนโลยี และ<br>นวัดกรรม (บาท) | งบประมาณแผนงานยุทธศาสตร์<br>การวิจัยและพัฒนานวัตกรรม<br>(บาท)<br>(งบจัดสรรตรงจากสำนักงบ<br>ประมาณ) | งบประมาณแผนงานยุทธศาสตร์การวิจัยและ<br>พัฒนานวัตกรรม (บาท)<br>(งบผ่านกองทุน วน.) |                  |                       | แหล่งทุนภายนอก<br>(บาท) |                                              | งบเงินรายได้ |                     |        |
|                                       | ประมาณ |                                                                                          |                                                                                                    | SF                                                                               |                  | FF                    |                         | 2                                            | <b></b>      | ของหนวยงาน<br>(มาพ) | รวม ลบ |
|                                       |        |                                                                                          |                                                                                                    | งบประมาณ<br>รวม (บาท)                                                            | งบลงทุน<br>(บาท) | งบประมาณ<br>รวม (บาท) | งบลงทุน<br>(บาท)        | ประเทศ                                       | ง<br>ประเทศ  | (210)               |        |
| ไม่มีข้อมูล<br>                       |        |                                                                                          |                                                                                                    |                                                                                  |                  |                       |                         |                                              |              |                     |        |

#### ผลงานที่โดดเด่นของหน่วยงาน 3 ปีย้อนหลัง

| ผลงานที่โดดเด่า | J                                         |                                            |         | ์ เพิ่มผลงานที่โดด | แด่น |  |  |  |  |
|-----------------|-------------------------------------------|--------------------------------------------|---------|--------------------|------|--|--|--|--|
| แก้ไข           | ชื่อผลงานที่โดดเด่น<br>(จำนวน 3-5 เรื่อง) | ช่วงปีที่ดำเนินการ<br>(ปีที่เริ่ม-สิ้นสุด) | ผลลัพธ์ | ผลกระทบ            | ลบ   |  |  |  |  |
| ไม่มีข้อมูล     |                                           |                                            |         |                    |      |  |  |  |  |

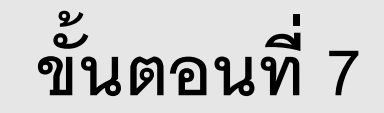

หัวหน้าหน่วยงานตรวจสอบแผนปฏิบัติการ (เมนู แผนปฏิบัติการ)

# ขั้นตอนที่ 7 : หัวหน้าหน่วยงานตรวจสอบแผนปฏิบัติการ (เมนู แผนปฏิบัติการ)

| NRIS                                                                          | ຣະບບข <del>ັ</del> ອມູລຄ                                                                                            | กรสนแ                                                                                          | าศวิจัยแ                                                                                       | ລະບະ                                                 | วัตกรรมแห่งชาติ                                                                                                 |                         |                                       |                      |                                 |               |            |
|-------------------------------------------------------------------------------|----------------------------------------------------------------------------------------------------|------------------------------------------------------------------------------------------------|------------------------------------------------------------------------------------------------|------------------------------------------------------|----------------------------------------------------------------------------------------------------|-------------------------|---------------------------------------|----------------------|---------------------------------|---------------|------------|
| NATIONAL, RESEARCH AND BREAKTION BREAMATCH SYSTEM                             | National Kese                                                                                                    | arch an                                                                                        | a Innovati                                                                                     | ion II                                               | itormation System                                                                                               |                         |                                       | ۵ 🎝                  | NBS<br>Marcana ทีมพัฒนาระบบ NRI | IIS 👻         | E Logou    |
| ห้วหน้าหน่วยงาน<br>สำนักงานคณะกรรมการส่งเสริม<br>วิษมาสาสคร์ วิจัยและบวัดกรรม | แผนปฏิบัติกา                                                                                                    | 15                                                                                             |                                                                                                |                                                      |                                                                                                    |                         |                                       |                      |                                 |               | <b>ħ</b> ≻ |
| (สกสร.)(3228)<br>การจัดสรร งม ววน.<br>ข้อเสนอโครงการ<br>จัดการ งปน.จัดสรร     | <mark>ขั้นตอนการด์</mark><br>1.กรณีหน่วยงา<br>2.กรณีมีแผนงา<br>3.เมื่อแก้ไขแผ<br>4.เมื่อแก้ไขเรีย<br>5.หัวหน้าหน่วย | าเนินงาน<br>นได้รับงบจัดส<br>เบที่ สกสว. ส่ง<br>นงานแล้ว ให้:<br>บร้อยแล้ว ผู้ป<br>เงานตรวจสอบ | สรร ให้แก้ไขแผน<br>งกลับให้แก้ ให้ผู้<br>ระบุข้อมูลแผนปรู้<br>ระสานหน่วยงาน<br>เ และคลิกส่ง สก | เงานที่เม<br>ประสานข<br>ฏิบัติการ<br>เคลิกส่ง<br>สว. | เบู จัดการ งปม. จัดสรร<br>หน่วยงานแกไขที่เมบู แผนงาน หรือเ<br>ที่เมบู แผนปฏิบัติการ<br>แผนงานให้หัวหน้าหน่วยงาน | ร่งกลับให้ผู้อำนวยการแผ | นงานแก้ไขแผนงาน                       |                      |                                 |               |            |
| แผนปฏิบัติการ                                                                 | Q ดับหา                                                                                                    |                                                                                                |                                                                                                |                                                      |                                                                                                    |                         |                                       |                      |                                 |               |            |
| <ul> <li>ระบบรายงานข้อเสนอ</li> </ul>                                         |                                                                                                    |                                                                                                | ปีงบประเ                                                                                       | มาณ                                                  | 2566 ~                                                                                                    |                         |                                       |                      |                                 |               |            |
| รงการ                                                                         |                                                                                                    |                                                                                                | ត                                                                                              | าานะ                                                 | = แสดงทั้งหมด                                                                                                   |                         | ~                                     |                      |                                 |               |            |
|                                                                               | แผนปฏิบัติก<br>ปังบประมาณ                                                                                           | มาร                                                                                            |                                                                                                |                                                      | หน่วยงาน                                                                                                    |                         | งบประมาณเสนอขอ ครั้งที่               | 1 งปม.ขั้นกรรมาธิการ | จำนวน 1<br>สถานะ                | แผนปฏิบัติการ | ร<br>พิมพ์ |
|                                                                               | 2566                                                                                                    | สำนักงาน                                                                                       | เคณะกรรมก                                                                                      | ารส่งเ                                               | สริมวิท <mark>ยาศาสต</mark> ร์ วิจัยและน                                                                        | วัตกรรม (สกสว.)         |                                       |                      | ห้วหน้าหน่วยงานกำลัง            | เตรวจสอบ      |            |
|                                                                               | แผนปฏิบัติก                                                                                                    | ารขาลง                                                                                         |                                                                                                |                                                      |                                                                                                    |                         |                                       |                      |                                 |               |            |
|                                                                               | เลือก จัดก                                                                                                    | าร ลำดับ                                                                                       | หน่วยงาน                                                                                       | งป                                                   | ม.ที่ได้รับจากกองทุน ววน.                                                                                       | งปม.ที่หน่วยงาน         | จัดสรรให้โครงการ                      | จำนวนโครงการที่ห     | น่วยงานจัดสรรร                  | สถานะ         | พิมพ์      |
|                                                                               |                                                                                                    |                                                                                                |                                                                                                |                                                      | · · · · · · · · · · · · · · · · · · ·                                                                           | ไม่มีข้อมูล             | · · · · · · · · · · · · · · · · · · · |                      |                                 |               |            |
|                                                                               |                                                                                                    |                                                                                                |                                                                                                |                                                      |                                                                                                    |                         |                                       |                      |                                 |               |            |
|                                                                               |                                                                                                    |                                                                                                | ส <i>ะ</i><br>หมาย                                                                             | าานะ<br>มเหตุ                                        | ผู้ประสานหน่วยงาน/PMU กำลังด                                                                                    | รวจสอบ                  |                                       |                      | ~                               | <br>          |            |
|                                                                               |                                                                                                    |                                                                                                |                                                                                                |                                                      |                                                                                                    |                         |                                       |                      |                                 | /             |            |
|                                                                               |                                                                                                    |                                                                                                |                                                                                                |                                                      | บันทึก                                                                                                    |                         |                                       |                      | ///                             | 8             |            |

### การปรับสถานะแผนปฏิบัติการ

1. เข้าสู่ระบบด้วยบัญชี่ หัวหน้าหน่วยงาน

2. คลิกเมนู แผนปฏิบัติการ

3. เลือกแผนปฏิบัติการที่ต้องการส่ง สกสว.

4. ปรับสถานะเป็น สกสว.กำลังตรวจสอบ

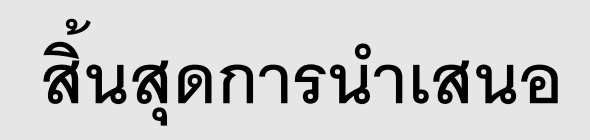